# 岡山県中小企業団体中央会 新きらおかHP企業説明会用

企業様向け マイページ機能使い方

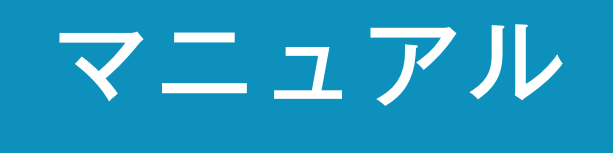

2021/03/31

Copyright (c) 岡山県中小企業団体中央会 All Right Reserved.

# 新きらおかHP「マイページ」の 操作方法

企業様がマイページを使う時の操作方法を項目ごとに説明いたします。

|   | 0 1                                         |                  | A-0-1. | <b>企業新規登録①</b>                    |
|---|---------------------------------------------|------------------|--------|-----------------------------------|
| 1 | <b>そら☆おか</b> きらり輝く☆おかやま企業情報丸わかりサイト          | AQ お問い合わせ        | A-0-1. | <b>企業新規登録②</b>                    |
|   | トップ 「きら★おか」について お知らせ 企業・官公庁検索 学生の方へ 企業の方へ 書 | <b>奖学金返還支援制度</b> | A-0-1. | <b>企業新規登録③</b>                    |
|   | マイページ                                       |                  | A-1-1. | マイページへのログイン                       |
|   | きら★おかトップページ > マイページ                         |                  | A-1-2. | パスワードを忘れた場合                       |
|   | ティ・シー・参一様                                   |                  |        | 甘士桂却一兴纪。彼正                        |
|   | ЦЭТОР                                       |                  | A-2-1. | <b>本个有和 立</b> 球"修止 <sup></sup> p/ |
|   | 企業詳細ページへ                                    |                  | A-3-1. | 会社概要 登録•修正① p8                    |
|   | 一括更新                                        | (+)              | A-3-1. | 会社概要 登録•修正②                       |
|   | 基本情報                                        | (+)              |        |                                   |
|   | 会社概要                                        | (+)              | A-4-1. | <b>争耒悯安 豆球•修止</b> p10             |
|   | 事業概要                                        | +                | A-5-1. | 企業、採用、インターンシップの p11               |
|   | 企業、採用、インターンシップの企業メッセージ                      | (+)              |        | 企業からのメッセージ 登録・修正                  |
|   | インターンシップ情報                                  |                  |        |                                   |
|   | 采用情報                                        |                  | A-6-0. | インターンシップ情報 p12                    |
|   | 洋細検索用項目設定                                   | +                | A-6-1. | インターンシップ情報 新規作成 p13               |
|   | お知らせ管理                                      |                  | A-6-2. | <b>インターンシップ情報 修正</b> p14          |
| ) | 昆会                                          | (+)              | A-6-3  | インターンシップ情報 削除 mmm p15             |

| 地元企業の採用担当者様へ                                                                             |                                 |
|------------------------------------------------------------------------------------------|---------------------------------|
|                                                                                          | A-7-1. 採用情報 新規作成                |
| このサイトは岡山県内に事業所のある中小企業・団体等の採用情報を掲載しています。<br>掲載を希望される企業の方は、岡山県中小企業団体中央会までお問い合わせください。       | A-7-2. 採用情報 修正 p18              |
| ☑ お問い合わせ                                                                                 | A-7-3. 採用情報 削除                  |
| ご利用規約   プライバシーポリシー                                                                       | A-8-1. 詳細検索用項目設定                |
| 岡山県中小企業団体中央会                                                                             |                                 |
| [事務局]〒700-0817 岡山市北区弓之町4番19-202号<br>TEL 086-224-2245 FAX 086-232-4145                    | A-9-0. お知らせ管理 p21               |
| ホームページ https://www.okachu.or.jp/                                                         | A-9-1. お知らせ管理 新規作成① p22         |
| Copyright © 2021 同山頃中小企業団体中央会 All Alght Resurved.<br>当会の時日なしについテンソの運動・研究などにため用することを向します。 | A-9-1. お知らせ管理 新規作成② p23         |
|                                                                                          | A-9-2. お知らせ管理 修正 management p24 |
|                                                                                          | A-9-3. お知らせ管理 削除 management p25 |
|                                                                                          | A-10-1. 退会する                    |
|                                                                                          | A-11-1. 一括更新①                   |
|                                                                                          | A-11-1. 一括更新① csvの項目対応表 p28     |
|                                                                                          | A-11-1. 一括更新②                   |
|                                                                                          |                                 |

# A-0-1. きらおかHPへ企業登録する①

(1)きらおかHPのヘッダーにある「企業新規登録」をクリック

 $\times$ **そら☆おか** きらり輝く★おかやま企業情報丸わかりサイト 🗈 企業新規登録 ③マイページ ⑦ FAQ お問い合わせ トップ 「きら★おか」について 奨学金返還支援制度 企業·官公庁検索 学生の方へ お知らせ 企業の方へ

(2)企業登録申請の入力をします。

| <mark>(必須)</mark> は必ず入力が必要な項目です。電話番号とメールアドレスは連<br>絡が申請登録をした担当者様と必ず連絡がとれるものでお願いします。 | 企業登録申請-入力                                                                                                    |
|------------------------------------------------------------------------------------|----------------------------------------------------------------------------------------------------|
|                                                                                    | きら★おかトップページ > 企業登録申請-入力                                                                                                    |
| 「確認する」ボタンの上にあるプライバシーポリシーをお読みの上、<br>「同意する」にチェックを入れてから「確認する」ボタンをクリックして<br>次へお進みください。 | 1<br>入力<br>確認<br>完了                                                                                                    |
|                                                                                    | #世紀朝史朝で、『 #世語の日本です、周山県中心を単語が中央会が年度し、米区鉄道学させていただきます。 #二 #二 </th |

# A-0-1. きらおかHPへ企業登録する②

### (3)入力内容を確認する

入力内容に修正がある場合は、「修正する」ボタンをクリックして入力画 面に戻り修正をします。入力内容に間違いがなければ、「送信する」ボタ ンをクリックします。

| 企業登録申請-確認            |                |                |         |  |  |
|----------------------|----------------|----------------|---------|--|--|
| ページ > 企業登録申請-入力 > 確認 |                |                |         |  |  |
|                      | 1<br>入力        | <b>2</b><br>確認 | 3<br>完了 |  |  |
| 入力情報                 |                |                |         |  |  |
| 社名                   |                |                |         |  |  |
| テストおかやま株式会           | 会社             |                |         |  |  |
| 社名(フリガナ)             |                |                |         |  |  |
| テストオカヤマカフシ           | キカイシャ          |                |         |  |  |
| 登録者名                 |                |                |         |  |  |
| 岡山 太郎                |                |                |         |  |  |
| 登録者名(フリガ:            | <del>/</del> ) |                |         |  |  |
| オカヤマ タロウ             |                |                |         |  |  |
| 所属部署・役職              |                |                |         |  |  |
| 総務部課長                |                |                |         |  |  |
| 住所                   |                |                |         |  |  |
| 岡山県/岡山市              |                |                |         |  |  |
| TEL                  |                |                |         |  |  |
| 000-111-2222         |                |                |         |  |  |

### (4)登録申請完了

この画面が表示され、正常に申請がされた場合は、登録したメールアドレ スにきらおか事務局より自動返信メールが1通届きます。

|             | 企業登録申請-入力                |
|-------------|--------------------------|
| ↑ページ → 企業登録 | 録申請-入力 > 確認 > 登録申請完了     |
|             | 1<br>入力<br>確認<br>完了      |
| 登録申請完了      | 7                        |
|             | テストおかやま株式会社 様            |
|             | 企業登録申請を完了しました。           |
|             | 登録メールアドレスへ入力情報を送信しました。   |
|             | ご確認ください。                 |
|             | 申請内容確認後、岡山県中小企業団体中央会より   |
|             | パスワード設定のご案内メールをお送りいたします。 |
|             | しばらくお待ちください。             |
|             |                          |
|             |                          |
| おか事務局       | ▼ 弱からの自動返信メール】           |

| and the state of the second |
|-----------------------------|
|-----------------------------|

メールアドレス

osada@tcc.works

メールアドレス(再入力)

osada@tcc.works

ホームページURL

業種

情報(IT・マスコミ)/放送・新聞・出版・広告

従業員数

100人~199人

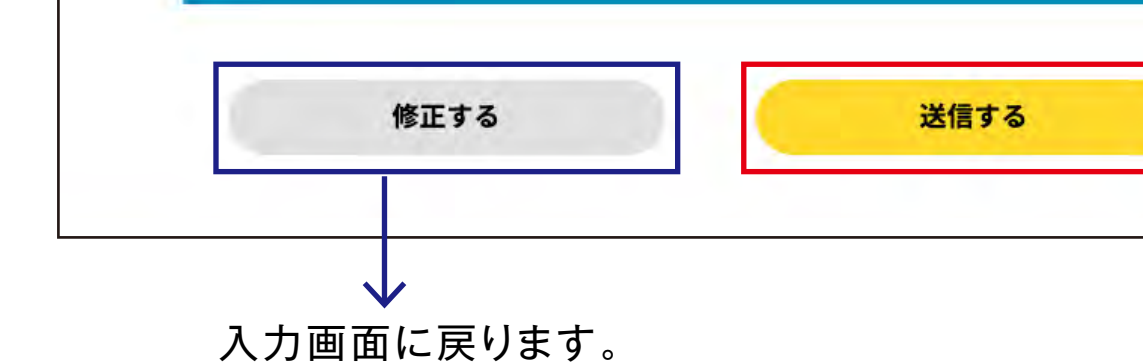

きら☆おか WEBサイト「企業登録申請」 宛先: デストおかやま様式会社

\*このメールは、お客様の企業登録申請をサーバーで受け付けた時点で 自動通知システムにて送信しております。

企業登録申請いただき、ありがとうございます。 企業登録申請を下記の内容で承りました。

・今後の流れについて

きらおか

登録申請いただいた内容を確認させていただきます。 内容確認後、岡山県中小企業団体中央会よりパスワード設定のURLをご連絡致します。

### 申し込み内容

# A-0-1. きらおかHPへ企業登録する③

### (5)事務局が申請を承認した後に、マイページのパスワード 設定URLのメールが届きます

メールにある「パスワード設定URL」をクリックして、パスワードの設定 をします。

【きらおか事務局からのパスワード設定URLメール】

| ちちおか                                                                       |        |
|----------------------------------------------------------------------------|--------|
| きらのおか WEBサイト「バスワード車務行」                                                     |        |
|                                                                            |        |
| EZC. J. A. F. M. D. C. M. C. M. S. S. S. S. S. S. S. S. S. S. S. S. S.     |        |
|                                                                            |        |
| *このメールは お家様の企業登録をサーバーで受け付けた時占で                                             |        |
| 自動通知システムにて送信しております。                                                        |        |
|                                                                            |        |
| È業登録いただき、ありがとうございます。                                                       |        |
| ▶業登録を下記の内容で承りましたので、ご確認ください。                                                |        |
|                                                                            |        |
| 目き結ぎ 実内に従いパフロード設定を行ってください                                                  |        |
| 「名貌名、来内に近いバスワード設定を行うしてたとい。                                                 |        |
|                                                                            |        |
| バスワード設定方法                                                                  |        |
| ペスワード設定URLよりパスワード設定へお進みください。                                               |        |
| パクロード設定に回る                                                                 |        |
| http://al128ifgm7.smartrelease.jp/mypage/password/?oto=PPa0vmFn1ovf&no=362 | 2      |
|                                                                            |        |
| 有効期限」 021/03/16 16:48:23                                                   |        |
| 021/03/10 10:40.23                                                         |        |
| 有効期限が切れた場合は、パスワード再発行ページより「パスワード設定URL」                                      | を再発行して |
| パスワード設定を行ってください。                                                           |        |
| np.//arizojidm/.smarrelease.jp/mypage/reminder/                            |        |

### (7)マイページへログインします。

こちらの画面から企業情報、インターンシップ情報、採用情報、企業からのお知らせなどの登録ができます。

| ÷ 39  | らたおか きらり輝く あかい | やま企業情報丸れ | ንታንታተኑ 🔞 | 企業新規登録( | ③ マイページ | ② FAQ お問い合わせ     |
|-------|----------------|----------|----------|---------|---------|------------------|
| トップ   | 「きら★おか」について    | お知らせ     | 企業・官公庁検索 | 学生の方へ   | 企業の方へ   | 奨学金返還支援制度        |
|       |                |          | マイペー     |         |         |                  |
|       |                |          |          |         |         |                  |
| きら★おか | トップページ > マイページ |          |          |         |         |                  |
|       |                | テス       | トおかやま株式  | 会社 様    |         |                  |
|       |                |          | ログアウト    |         |         |                  |
|       |                |          |          |         |         |                  |
|       |                |          | 企業詳細ページ  | ^       |         |                  |
|       |                |          |          |         |         |                  |
| 一括更新  |                |          |          |         |         | (+)              |
| 基本情報  | X              |          |          |         |         | (+)              |
| 会社概要  |                |          |          |         |         | ÷                |
| 事業機要  |                |          |          |         |         | ÷                |
| 企業、採用 | 、インターンシップの企業   | メッセージ    |          |         |         | ÷                |
| 129-3 | ンシップ情報         |          |          |         |         |                  |
| 採用情報  | 8              |          |          |         |         |                  |
| 詳紀検索月 | 用項目設定          |          |          |         |         | ( <del>+</del> ) |
| お知らせり | 管理             |          |          |         |         |                  |
| 遇会    |                |          |          |         |         | +                |
| _     |                |          |          |         |         |                  |

#### 地元企業の採用担当者様へ

このサイトは岡山県内に事業所のある中小企業・団体等の採用情報を掲載しています。 掲載を希望される企業の方は、岡山県中小企業団体中央会までお問い合わせください。

#### 🖂 お問い合わせ

### (6)パスワードを設定する

英数字(大文字小文字を含む)6文字~12文字以内で設定してください。 登録したメールアドレスと設定したパスワードでマイページへログインで きます。

| 企業登録-入力      |                          |  |  |  |  |  |
|--------------|--------------------------|--|--|--|--|--|
| きら★おかトップページ  | 2 > 企業登録-入力              |  |  |  |  |  |
| パスワードを設定     | する                       |  |  |  |  |  |
| 英数字(大文字小文字を) | 含む)6文字~12文字以内で設定をしてください。 |  |  |  |  |  |
|              | バスワード (必須)               |  |  |  |  |  |
|              | パスワード(再入力) (必須)          |  |  |  |  |  |
|              | 設定する                     |  |  |  |  |  |

ご利用規約 | プライバシーポリシー

#### 岡山県中小企業団体中央会

[事務局]〒700-0817 岡山市北区弓之町4番19-202号 TEL 086-224-2245 FAX 086-232-4145 ホームページ https://www.okachu.or.jp/

Comparing the 2022 Male State (2022 Male State Stat

# A-1-1. マイページへのログイン

(1)きらおかHPのヘッダーにある「マイページ」をクリック

| 🗲 <del>8</del> 6 | ★おか きらり輝く★おかや | やま企業情報丸れ | ንታን መንገር 👘 ነ | 企業新規登録( | ョ マイページ | ⑦ FAQ | 区<br>お問い合わせ    |  |
|------------------|---------------|----------|--------------|---------|---------|-------|----------------|--|
| トップ              | 「きら★おか」について   | お知らせ     | 企業·官公庁検索     | 学生の方へ   | 企業の方へ   | 奨学金返  | <b>区還支援制</b> 度 |  |

(2)メールアドレスとパスワードを入力

企業ログイン画面より登録時のメールアドレスと設定したパスワードを 入力して「ログイン」ボタンをクリック。

※「次回から自動ログインする」にチェックを入れておくと今後ログイン が簡単になります。 企業ログイン
 ・
 ・
 ・
 ・
 ・
 ・
 ・
 ・
 ・
 ・
 ・
 ・
 ・
 ・
 ・
 ・
 ・
 ・
 ・
 ・
 ・
 ・
 ・
 ・
 ・
 ・
 ・
 ・
 ・
 ・
 ・
 ・
 ・
 ・
 ・
 ・
 ・
 ・
 ・
 ・
 ・
 ・
 ・
 ・
 ・
 ・
 ・
 ・
 ・
 ・
 ・
 ・
 ・
 ・
 ・
 ・
 ・
 ・
 ・
 ・
 ・
 ・
 ・
 ・
 ・
 ・
 ・
 ・
 ・
 ・
 ・
 ・
 ・
 ・
 ・
 ・
 ・
 ・
 ・
 ・
 ・
 ・
 ・
 ・
 ・
 ・
 ・
 ・
 ・
 ・
 ・
 ・
 ・
 ・
 ・
 ・
 ・
 ・
 ・
 ・
 ・
 ・
 ・
 ・
 ・
 ・
 ・
 ・
 ・
 ・
 ・
 ・
 ・
 ・
 ・
 ・
 ・
 ・
 ・
 ・
 ・
 ・
 ・
 ・
 ・
 ・
 ・
 ・
 ・
 ・
 ・
 ・
 ・
 ・
 ・
 ・
 ・
 ・
 ・
 ・
 ・
 ・
 ・
 ・
 ・
 ・
 ・
 ・
 ・
 ・
 ・
 ・
 ・
 ・
 ・
 ・
 ・
 ・
 ・
 ・
 ・
 ・
 ・
 ・
 ・
 ・
 ・
 ・
 ・
 ・
 ・
 ・
 ・
 ・
 ・
 ・
 ・
 ・
 ・
 ・
 ・
 ・
 ・
 ・
 ・
 ・
 ・
 ・
 ・
 ・
 ・
 ・
 ・
 ・
 ・
 ・
 ・
 ・
 ・
 ・
 ・
 ・
 ・
 ・
 ・
 ・
 ・
 ・
 ・
 ・
 ・
 ・
 ・
 ・
 ・
 ・
 ・
 ・
 ・
 ・
 ・
 ・
 ・
 ・
 ・
 ・
 ・
 ・
 ・
 ・
 ・
 ・
 ・
 ・
 ・
 ・
 ・
 ・
 ・
 ・
 ・
 ・
 ・
 ・
 ・
 ・
 ・
 ・
 ・
 ・
 ・
 ・
 ・
 ・
 ・
 ・
 ・
 ・
 ・
 ・
 ・
 ・
 ・
 ・
 ・
 ・
 ・
 ・
 ・
 ・
 ・
 ・
 ・
 ・
 ・
 ・
 ・
 ・
 ・
 ・
 ・
 ・
 ・
 ・
 ・
 ・
 ・
 ・
 ・
 ・
 ・
 ・
 ・
 ・
 ・
 ・
 ・
 ・
 ・
 ・
 ・
 ・
 ・
 ・
 ・
 ・
 ・
 ・
 ・
 ・
 ・
 ・
 ・
 ・
 ・
 ・
 ・
 ・
 ・
 ・
 ・
 ・
 ・
 ・
 ・
 ・
 ・
 ・
 ・
 ・
 ・
 ・
 ・
 ・
 ・
 ・
 ・
 ・

パスワードを忘れた方は、ログインボタン下の 「パスワードをお忘れの方はこちらから」をクリック。 (A-1-2 パスワードを忘れた場合を参照)

右のように「企業名 様」が表示されて、その下に項目一覧が表示されていれば正しくログインができています。

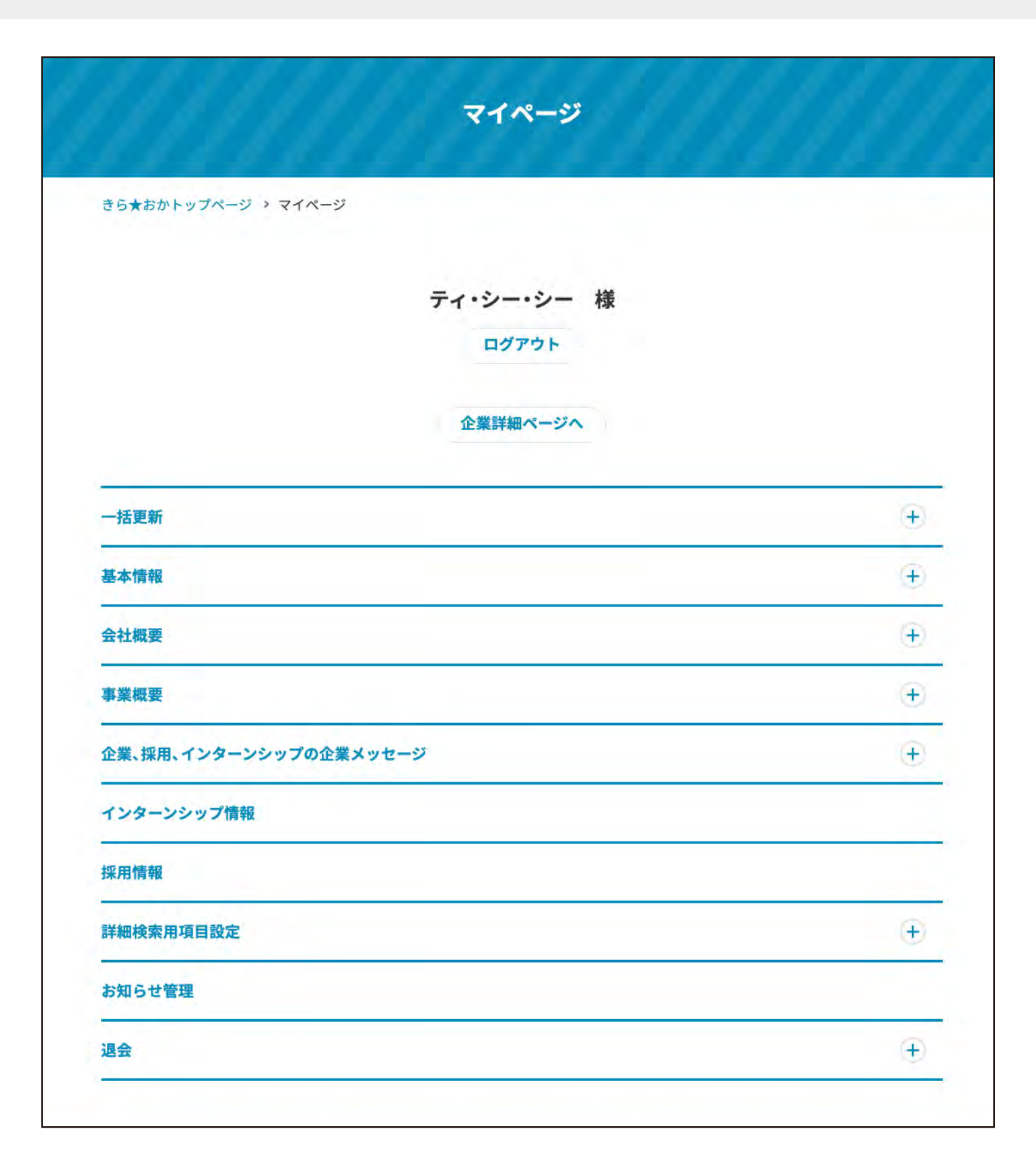

# A-1-2. パスワードを忘れた場合(パスワード再発行)

### (1)マイページをクリック

パスワードを忘れた方は、ログインボタン下の「パスワードをお忘れの方 はこちらから」をクリック。

|         | 企業ログイン          |  |
|---------|-----------------|--|
| -ジ > 企計 | 美ログイン           |  |
|         | メールアドレス         |  |
|         | パスワード           |  |
|         | 〇次回から自動ログインする   |  |
|         | ログイン            |  |
|         | パスワードをお忘れの方はこちら |  |

### (2)メールアドレスを入力

パスワード再発行画面から**企業登録したメールアドレス(※1)**を入力 して「送信する」ボタンをクリック。

#### (※1)

登録したメールアドレスが分からない場合は、下記へお問合せください。 (メールでも電話でも可能)

> 岡山県中小企業団体中央会 企業人材支援課 電話 086-224-2245

メール teichaku@okachu.or.jp

|            | パスワード再発行                    |
|------------|-----------------------------|
|            |                             |
| -9 > バスワー  | ド冉発行                        |
|            | ご登録いただいているメールアドレスを入力してください。 |
|            | パスワード再発行のご案内メールをお送りいたします。   |
| ×          | ールアドレス                      |
|            |                             |
|            | **/言士 7                     |
|            |                             |
|            |                             |
|            | パスワード再発行                    |
| きら★おかトップペー | ジ > パスワード再発行                |

#### (3)パスワード再設定メールが届く

メールにある「パスワード設定URL」をクリック。

#### きらおか

きら合おか WEBサイト「パスワード再発行」 宛先: TCC

\*このメールは、お客様の企業登録をサーバーで受け付けた時点で 自動通知システムにて送信しております。

企業登録いただき、ありがとうございます。

企業登録を下記の内容で承りましたので、ご確認ください。

引き続き、案内に従いパスワード設定を行ってください。

・パスワード設定方法

パスワード設定URLよりパスワード設定へお進みください。

[パスワード設定URL] http://ai128jfgm7.smartrelease.jp/mypage/password/?otp=PPa0vmFn1ovf&no=362

[有効期限] 2021/03/16 16:48:23

\* 有効期限が切れた場合は、パスワード再発行ページより「パスワード設定URL」を再発行して、 パスワード設定を行ってください。 http://al128jfgm7.smartrelease.jp/mypage/reminder/

#### 案内メール送信完了

ご登録メールアドレスへパスワード再発行案内を送信しました。 通知メール内にあるURLから パスワード設定を完了してください。

### (4)新しいパスワードを設定する

#### 英数字(大文字小文字を含む)6文字~12文字以内で設定してください。

|                          | 企業登録-入力                              |
|--------------------------|--------------------------------------|
| きら★おかトップページ              | > 企業登録-入力                            |
| バスワードを設定<br>英数字(大文字小文字を含 | <b>する</b><br>む)6文字~12文字以内で設定をしてください。 |
|                          | パスワード (必須)                           |
|                          | パスワード(再入力) (必須)                      |
|                          | 設定する                                 |

# A-2-1. 基本情報 登録·修正

### (1)マイページの「基本情報」をクリック

タイトル下に、項目一覧が表示されます。修正はこの画面からできます。 基本的に、基本情報に記載されている登録者名、電話番号、メールアドレスは、事務局からの お知らせのみで使用します。

| 知らせのみで使用しま                       | <b></b> ます。       |                |               |   |                                                                     |
|----------------------------------|-------------------|----------------|---------------|---|---------------------------------------------------------------------|
| 基本情報                             |                   |                |               | 0 | 企業詳細                                                                |
| 社名(必須)                           | ティ・シー・シ           | -              |               |   | きちまおちゃップページ > 企業検索 > 夜楽絵楽 > ディ・シー・シー                                |
| 社名(フリガナ) <mark>(必須)</mark>       | ティシーシー            |                |               |   | 金属詳細トップ 「採用情報を見る」 インターンシップ情報を見る                                     |
| 登録者名(必須)                         | 母袋                | 哲生             |               |   | ティ・シー・シー                                                            |
| 登録者名(フリガナ)(必須)                   | モタイ               | テツオ            |               |   | また の の の の の の の の の の の の の の の の の の                              |
| 所属部署・役職( <del>必須</del> )         | コミュニケーシ           | ョン部            |               |   | →<br>ジョブオブライト https://tec.works                                     |
| 所在地(必須)                          | 岡山県/岡山市           | v              |               |   | 企業からのメッセージ                                                          |
| FEL (必須)                         | 086               | 231            | 7686          |   | test 1                                                              |
| 隽帯電話                             | 080               | 3392           | 3043          |   | アビールポイント                                                            |
| メールアドレス <mark>(必須)</mark>        | webmente@tcc.     | works          |               |   | アビールポイント1 見出しテスト<br>アビールポイント1 本文 テスト                                |
| メールアドレス(再入力) (必<br><sub>頁)</sub> | webmente@tcc.     | works          |               |   | アビールポイント2<br>アビールポイント2<br>アビールポイント3<br>アビールポイント3                    |
| <b>従業員数</b> (必須)                 | 100人~199人         | ~              |               |   |                                                                     |
| ホームページURL                        | https://tcc.works |                |               |   | <ul> <li>事業概要</li> <li>事業の統計 見出しテスト</li> <li>事業の統計 本文テスト</li> </ul> |
| ジョブオプライト                         | https://tcc.works |                |               |   | 会社概要                                                                |
| 業種(必須)                           | 情報(IT・マス)         | コミ)/通信・インターネット | 、・情報処理・ソフトウェア | ~ | 社 名 ダイ・シー・シー<br>事業内容 事業内容                                           |
|                                  |                   |                |               |   | 時 立                                                                 |

【企業詳細画面】

確認する

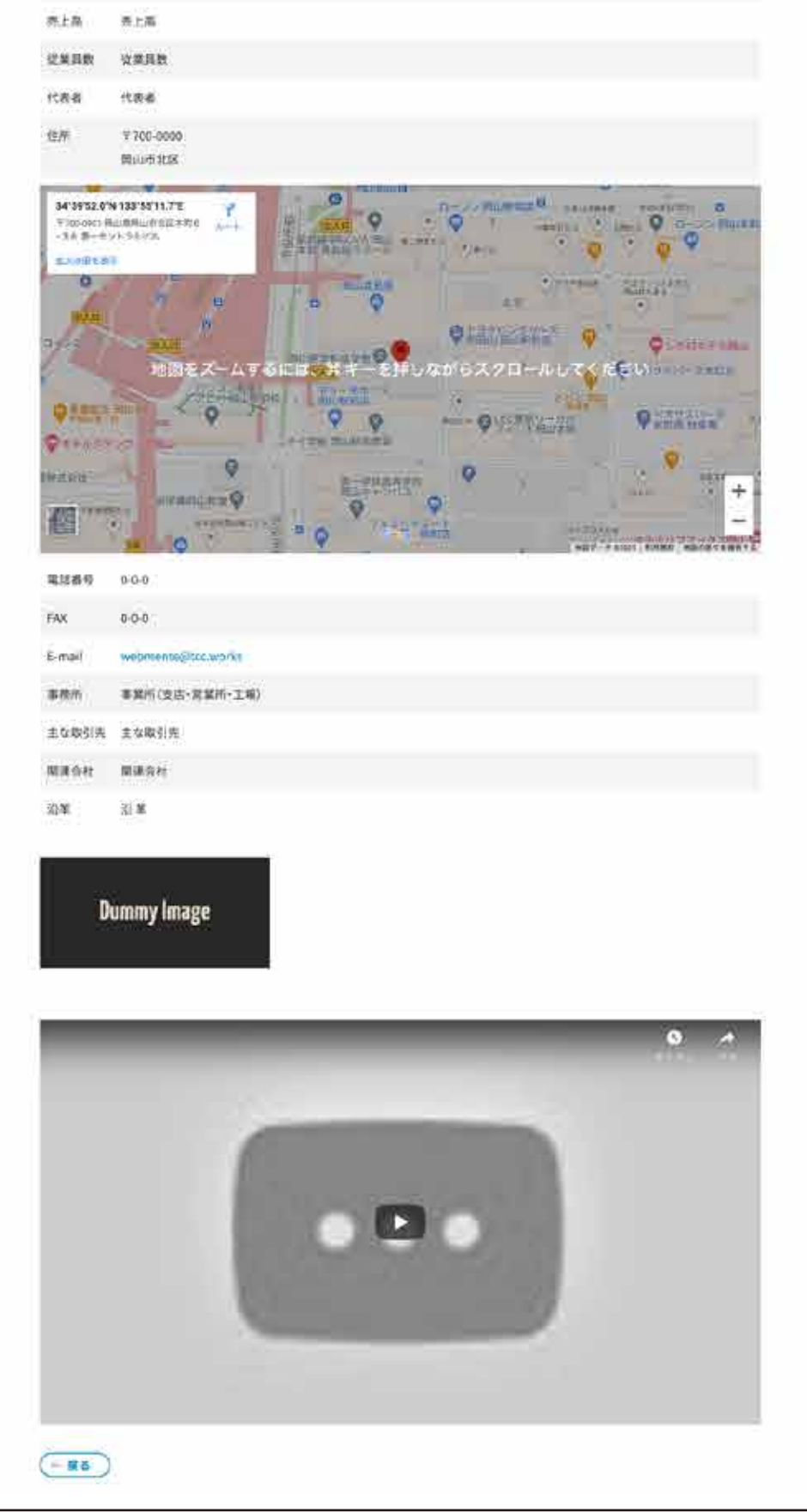

# A-3-1. 会社概要 登録·修正①

### (1)マイページの「会社概要」をクリック

タイトル下に、項目一覧が表示されます。修正はこの画面からできます。 (必須)が付いている項目は必ず入力をお願いします。 こちらで登録した内容は、「企業詳細ページ」に表示されます。

| 会社概要                      |                    | 登録内容の公開・非公開を<br>制御しています。 | Q |
|---------------------------|--------------------|--------------------------|---|
| 情報を公開する <mark>(必須)</mark> | ●する ○しない           | 「する」にチェックで公開             |   |
| 事業内容(必須)                  | 事業内容               | 「しない」ナエックで非公用            |   |
| 設立(必須)                    | 設立                 |                          |   |
| 資本金(必須)                   | 資本金                |                          |   |
| 売上高(必須)                   | 売上高                |                          |   |
| 従業員数 (必須)                 | 従業員数               |                          |   |
| 代表者(必須)                   | 代表者                |                          |   |
| 郵便番号(必須)                  | 700-0000           |                          |   |
| 所在地(住所)(必須)               | 岡山市北区              |                          |   |
| Map位置調整                   | ≫緯度・経度の座標を調<br>緯度  | べる                       |   |
|                           | 34.66443           |                          |   |
|                           | 経度                 |                          |   |
|                           | 133.919905         |                          |   |
| 電話番号(必須)                  | 0                  | 0                        |   |
| FAX番号(必須)                 | 0                  | 0 0                      |   |
| メールアドレス <mark>(必須)</mark> | webmente@tcc.works | 3                        |   |

| <b>*</b> 86 * 8 | 255#< 800         | ま企業情報丸わら        | 7077F 8    | exfiel ( | 171X-9 ( | D FAQ SHUBDE                            |
|-----------------|-------------------|-----------------|------------|----------|----------|-----------------------------------------|
| F77 [8          | 5★おか」について         | お知らせ            | 企業・官公庁検索   | 学生の方へ    | 企業の方へ    | 要学金返還支援制度                               |
|                 |                   |                 | 企業詳細       |          |          |                                         |
| 85*88>77        | ページ 5 企業検索 5      | 18 8 16 M 1 7 7 | Fe-5=+5=   | 22       | 22       | 10 - 10 - 10 - 10 - 10 - 10 - 10 - 10 - |
| - 86            |                   |                 |            |          |          |                                         |
| 2#31H->         | 7 課用情報を           | R6) (           | (シターンシップ)  | HERS)    |          |                                         |
| ティ・シー           | ・シー               |                 |            |          |          |                                         |
|                 | 情報(T・マスコミ)/<br>ま? | 遺信・インター         | ネット・清晰処理・ソ | 719      | -20      |                                         |
| 所在地             | <b>刘山侯/刘山市</b>    |                 |            |          | Dum      | my Image                                |
| HP .            | https://ttc.works |                 |            |          |          |                                         |
| ジョブオブライト        | https://tec.works |                 |            |          |          |                                         |
|                 |                   |                 |            |          |          |                                         |
| 企業からのメ          | ッセージ              |                 |            |          |          |                                         |
| test]           |                   |                 |            |          |          |                                         |
| test 1          |                   |                 |            |          |          |                                         |
|                 |                   |                 |            |          |          |                                         |
|                 |                   |                 |            |          |          |                                         |
| アピールボイ          | ント                |                 |            |          |          |                                         |
| アビールポイン         | ▶1 見出しテスト         |                 |            |          |          |                                         |
| アビールボイン         | ト1 木文テスト          |                 |            |          |          |                                         |
| アピールポイン         | ► 2               |                 |            |          |          |                                         |
| 75-4415         | r4 (#X            |                 |            |          |          |                                         |
| アビールボイン         | ►3<br>►3 本文       |                 |            |          |          |                                         |
|                 | er setter         |                 |            |          |          |                                         |
|                 |                   |                 |            |          |          |                                         |
| 串葉概要            |                   |                 |            |          |          |                                         |
| 事業の結果 見出        |                   |                 |            |          |          |                                         |
| 季星の報題 本文        | 245               |                 |            |          |          |                                         |
| 会社概要            |                   |                 |            |          |          |                                         |
|                 |                   |                 |            |          |          |                                         |
| 杜名 7.           | (*\$=*\$***       |                 |            |          |          |                                         |

【企業詳細画面】

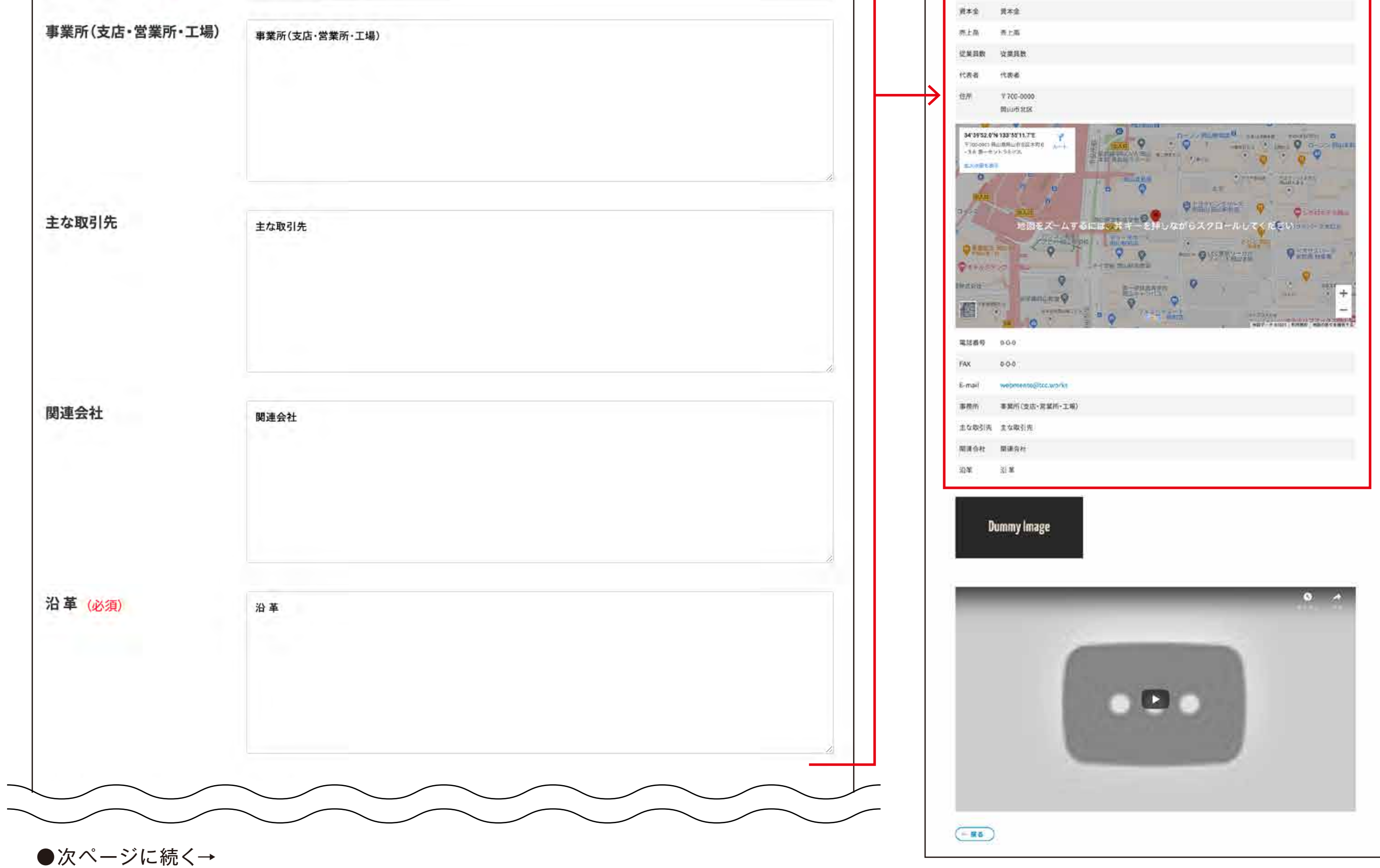

### A-3-1. 会社概要 登録·修正②

(1)マイページの「会社概要」をクリック

(必須)が付いている項目は必ず入力をお願いします。企業詳細に表示されます。 画像の拡張子は「.jpg」「.png」で、画像サイズは最低500px必要です。 横長、もしくは正方形の画像を推奨します。

#### 【企業詳細画面】

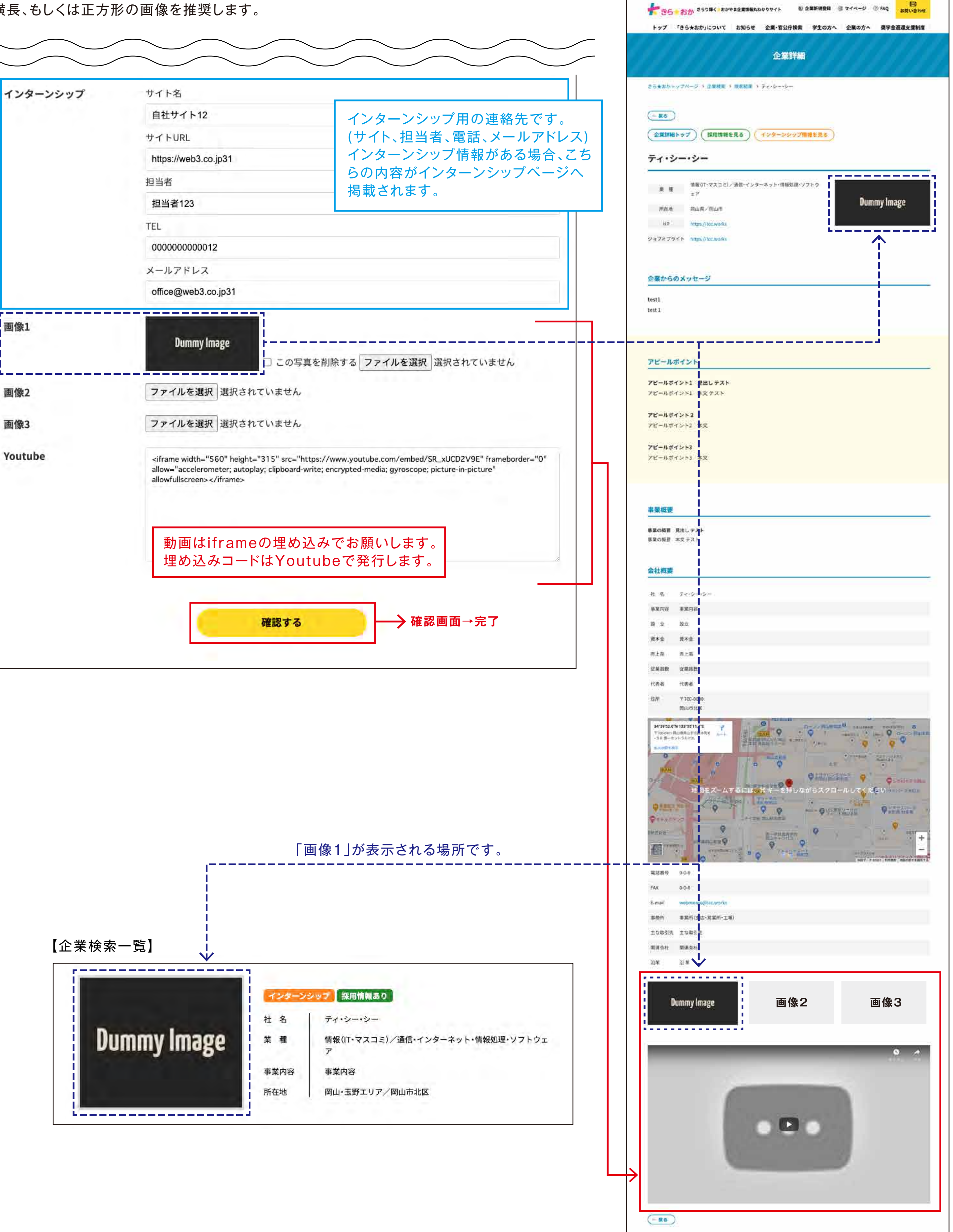

## A-4-1. 事業概要 登録·修正

### (1)マイページの「事業概要」をクリック

タイトル下に、項目一覧が表示されます。修正はこの画面からできます。 (必須)が付いている項目は必ず入力をお願いします。企業詳細に表示されます。 「アピールポイント1」は必ず登録をしてください。画像は必須ではありません。 画像の拡張子は「.jpg」「.png」で、画像サイズは横幅が最低330px必要です。

横長、もしくは正方形の画像を推奨します。

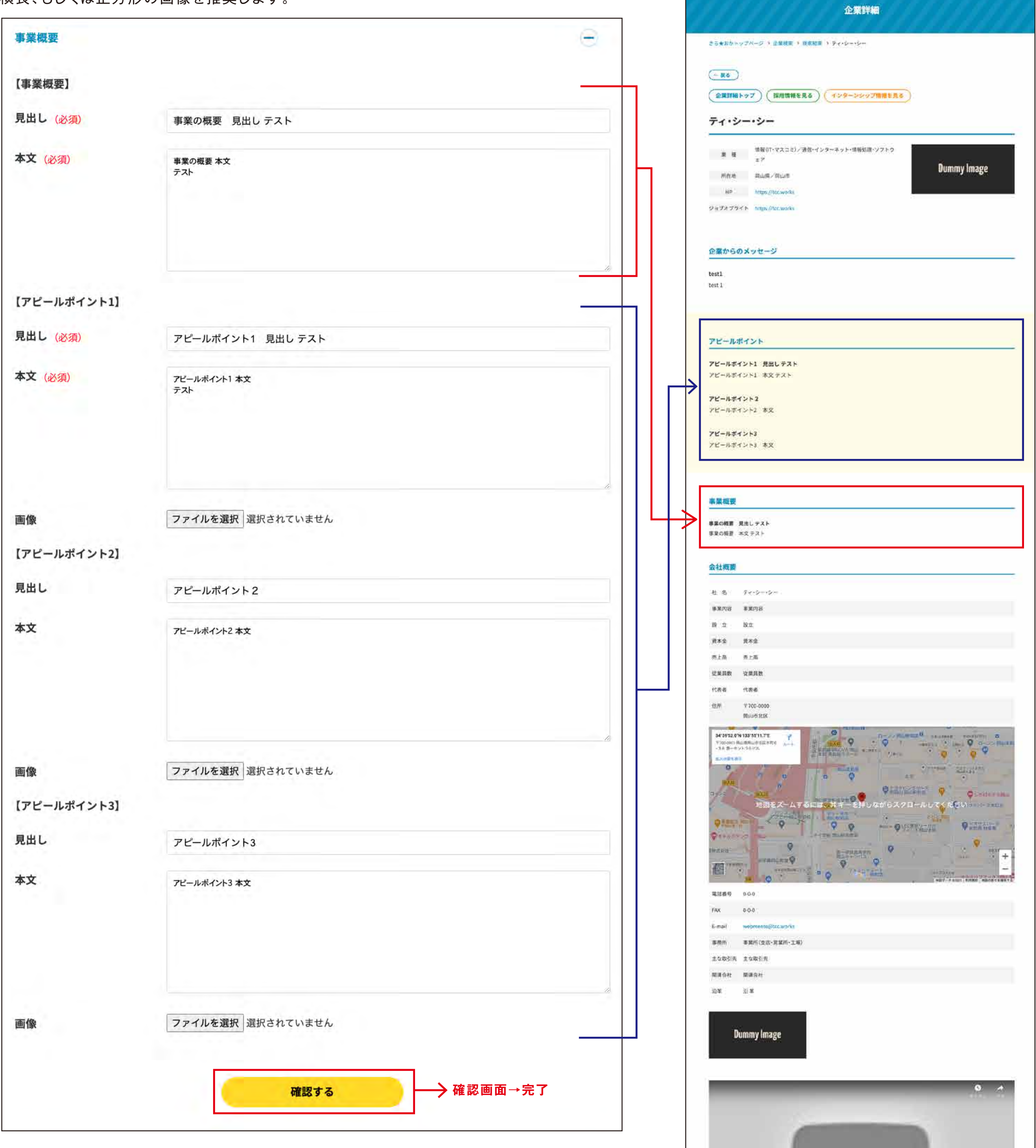

登録・修正ができましたら、「確認する」ボタンをクリック。

|                                                              | 黄本金                                    |
|--------------------------------------------------------------|----------------------------------------|
| 赤上岛                                                          | 表上海                                    |
| 建業員数                                                         | <b>议業員数</b>                            |
| 代表者                                                          | 代表者                                    |
| 位开                                                           | 〒700-0000<br>開山市 北区                    |
| 34'39'52.0'<br>1'305'08'1 (<br>-3 & 5 - 0<br>5.0010 5.8<br>0 |                                        |
| -                                                            | 1000 000000000000000000000000000000000 |
| 9329<br>94445                                                | Parallel Parallel - Pysteria Parallel  |
| eiten.                                                       |                                        |
| 电过程分                                                         | 960                                    |
| FAX                                                          | 0-0-0                                  |
| E-mail                                                       | webmenoglicc.works                     |
| 事務所                                                          | 事業所(支店-営業所・工場)                         |
| 主な取引先                                                        | 主な取引先                                  |
| 期通信社                                                         | 間連合社                                   |
| 沿軍                                                           | 別 実                                    |
|                                                              |                                        |
| D                                                            | ummy Image                             |
|                                                              |                                        |
|                                                              | 0 1                                    |
|                                                              |                                        |
|                                                              |                                        |
|                                                              |                                        |
|                                                              |                                        |
|                                                              |                                        |
|                                                              |                                        |
|                                                              |                                        |
|                                                              |                                        |
|                                                              |                                        |
|                                                              |                                        |

【企業詳細画面】

デラン・おか 350時く。おかやま全営情報もわかりサイト ● 企業新規登録 ④ マイベージ ① FAQ お問い合わせ
 お問い合わせ
 お問い合わせ
 お問い合わせ
 お問い合わせ
 お問い合わせ
 お問い合わせ
 お問い合わせ
 お問い合わせ
 お問い合わせ
 お問い合わせ
 お問い合わせ
 お問い合わせ
 お問い合わせ
 お問い合わせ
 お問い合わせ
 お問い合わせ
 お問い合わせ
 お問い合わせ
 お問い合わせ
 お問い合わせ
 お問い合わせ
 お問い合わせ
 お問い合わせ
 お問い合わせ
 お問い合わせ
 お問い合わせ
 お問い合わせ
 お問い合わせ
 お問い合わせ
 お問い合わせ
 お問い合わせ
 お問い合わせ
 お問い合わせ
 お問い合わせ
 お問い合わせ
 お問い合わせ
 お問い合わせ
 お問い合わせ
 お問い合わせ
 お問い合わせ
 お問い合わせ
 お問い合わせ
 お問い合わせ
 お問い合わせ
 お問い合わせ
 お問い合わせ
 お問い合わせ
 お問い合わせ
 お問い合わせ
 お問い合わせ
 お問い合わせ
 お問い合わせ
 お問い合わせ
 お問い合わせ
 お問い合わせ
 お問い合わせ
 お問い合わせ
 お問い合わせ
 お問い合わせ
 お問い合わせ
 お問い合わせ
 お問い合わせ
 お問い合わせ
 お問い合わせ
 お問い合わせ
 お問い合わせ
 お問い合わせ
 お問い合わせ
 お問い合わせ
 お問い合わせ
 お問い合わせ
 お問い合わせ
 お問い合わせ
 お問い合わせ
 お問い合わせ
 お問い合わせ
 お問い合わせ
 お問い合わせ
 お問い合わせ
 お問い合わせ
 お問い合わせ
 お問い合わせ
 お問い合わせ
 お問い合わせ
 お問い合わせ
 お問い合わせ
 お問い
 お問い合わせ
 お問い
 お問い
 お問い
 お問い
 お問い
 お問い
 お問い
 お問い
 お問い
 お問い
 お問い
 お問い
 お問い
 お問い
 お問い
 お問い
 お問い
 お問い
 お問い
 お問い
 お問い
 お問い
 お問い
 お問い
 お問い
 お問い
 お問い
 お問い
 お問い
 お問い
 お問い
 お問い
 お問い
 お問い
 お問い
 お問い
 お問い
 お問い
 お問い
 おのか
 おのか
 おのか
 おのか
 おのか
 おのか
 おのか
 おのか
 おのか
 おのか
 おのか
 おのか
 おのか
 おのか
 おのか
 おのか
 おのか
 おのか
 おのか
 おのか
 おのか
 おのか
 おのか
 おのか
 おのか
 おのか
 おのか
 おのか
 おのか
 おのか
 おのか
 おのか
 おのか
 おのか
 おのか
 おのか
 おのか
 おのか
 おのか
 おのか
 おのか
 おのか
 おのか
 おのか
 おのか
 おのか
 おのか
 おのか
 おのか
 おのか
 おのか
 おのか
 おのか
 おのか
 おのか
 おのか
 おのか
 おのか
 おのか
 おのか
 おのか
 おのか
 おのか
 おのか
 おのか
 おのか
 おのか
 おのか
 おのか
 おのか
 おのか
 おのか
 おのか
 おのか
 おのか
 おのか
 おのか
 おのか
 おのか
 おのか
 おのか
 おのか
 おのか
 おのか
 おのか
 おのか
 おのか

トップ 「きら★おか」について お知らせ 企業・官公庁検索 学生の方へ 企業の方へ 奨学金返還支援制度

# A-5-1. 企業、採用、インターンシップの企業からのメッセージ 登録・修正

(1)マイページの「企業、採用、インターンシップの企業からのメッセージ」をクリック

(必須)が付いている項目は必ず入力をお願いします。 「企業詳細 企業からのメッセージ1」は必ず登録をしてください。画像は必須ではありません。

採用情報とインターンシップ情報は、必須ではありません。入力していない場合は、ページに 表示されません。

画像の拡張子は「.jpg」「.png」で、画像サイズは横幅が最低330px必要です。 井戸 チーノルエナル ヘエルチルボーナナ

|                              |                      | 0                                         | · · · · ·                                                                                                    |
|------------------------------|----------------------|-------------------------------------------|----------------------------------------------------------------------------------------------------|
| 業、採用、インターンシッフ                | の企業メッセージ             | $\odot$                                   | 東 種 前程(T・マスコミ)/通信・インターネット・清晰処理・ソフトウ<br>エア Dummy Image                                                                                                    |
| 企業からのメッセージ1】                 |                      |                                           | Mitta Augura Augura A |
| 出し (必須)                      | test1                |                                           | 2 a 7 2 7 7 4 P https://tcc.works                                                                                                    |
| 文(必須)                        | test<br>1            |                                           | 企業からのメッセージ<br>test1<br>test1                                                                                                    |
|                              |                      |                                           |                                                                                                    |
| 像                            | ファイルを選択選択されていません     |                                           |                                                                                                    |
| 采用担当からのメッセージ<br>采用情報)】       |                      |                                           | 【採用情報画面】<br>採用情報                                                                                                    |
| 出し                           | test2                |                                           | きら★おかトップページ > 採用情報 ト ディ・シー・シー                                                                                                    |
| Ż                            | test<br>2            |                                           | <ul> <li>- R5</li> <li>企業詳細トップ (協用情報を見る) (インターンシャプ情報を見る)</li> <li>ディ・シー・シー</li> </ul>                                                                                                    |
|                              |                      |                                           | 全 種 構築(IT・マスコミ)/遊泳・インターネット・情報知道・ソフトウ<br>エア<br>所在地 岡山県/岡山市<br>HP https://toc.works                                                                                                    |
| 像                            | ファイルを選択 選択されていません    |                                           | ジュブオブライト https://tocuworks                                                                                                    |
| 采用担当からのメッセージ<br>(ンターンシップ情報)】 |                      |                                           | 採用担当からのメッセージ<br>test2<br>test2                                                                                                    |
| 出し                           | test3                |                                           |                                                                                                    |
| 文                            | test<br>3            |                                           |                                                                                                    |
|                              |                      |                                           | 【インターンシップ情報画面】<br>ィンターンシップ情報                                                                                                    |
| 像                            | ファイルを選択選択されていません     |                                           | 36★50トップページ ・インターンシップ開始 > ティ・シー・シー<br>(一度る)                                                                                                    |
|                              | <b>確認する</b> →牙確認画面→牙 | 完了 日本 日本 日本 日本 日本 日本 日本 日本 日本 日本 日本 日本 日本 | ディ・シー・シー                                                                                                    |
| 禄・修正ができました                   | ら、「確認する」ボタンをクリック。    |                                           | E T Dummy Image                                                                                                    |
|                              |                      |                                           | インターンシップへの参加はこちら!                                                                                                    |
|                              |                      |                                           | ● 1988 サイト<br>自社サイト12<br>● 力間い合わせ先<br>[TEL]000000000012<br>[メール]uffice@web3.co.jp31                                                                                                    |
|                              |                      |                                           | 採用担当からのメッセージ<br>test3                                                                                                    |
|                              |                      |                                           | test 3                                                                                                    |

【企業詳細画面】

きら★おかトップページ 1 企業技術 1 技術結果 1 ティ・シー・シー

企業詳細

# A-6-0. インターンシップ情報

インターンシップ情報ページと登録画面の関係

### 【インターンシップ情報ページ】

|                                                                                                    | <pre>&gt;2000 7 10 20 - 20 y 20 (20 + 20 + 20 + 20 + 20 + 20 + 20 +</pre>                                                                                                    | インターンシップ情報                                    | インターンシッフ    | プタイトル(必須)        |
|----------------------------------------------------------------------------------------------------|----------------------------------------------------------------------------------------------------|-----------------------------------------------|-------------|------------------|
| ×·? (回用電电系) (***->>>TURNY(R) (***) F: (***) F: (***) <pf: (***)<="" p=""> F: (***) <pf: (***)<="" p=""> F: (***) <pf< td=""><td>***?       (************************************</td><td>ップページ &gt; インターンシップ情報 &gt; ティ・シー・シー</td><td>インターンシッフ</td><td>『概要(必須)</td></pf<></pf:></pf:>                                                                                                    | ***?       (************************************                                                                                                    | ップページ > インターンシップ情報 > ティ・シー・シー                 | インターンシッフ    | 『概要(必須)          |
| ****       第日期世代名       ************************************                                                                                                    | 1                                                                                                    |                                               | 122.04.02.0 |                  |
| シー・シー         ************************************                                                                                                    | シーシー         ************************************                                                                                                    | <b>ビトップ</b> 採用情報を見る インターンシップ情報を見る             |             |                  |
|                                                                                                    | >>-ソー (F) マスコビノ道(****) (***・ビンテキント特徴(18) (***)) (***) (F) 「「マンワブへの参加はこちら! >>シンフブへの参加はこちら! >シンフブへの参加はこちら! (************************************                                                                                                    | S                                             |             |                  |
| ■ 「<br>■ 「<br>■ 「<br>■ 「<br>■ 「<br>■ 「<br>■ 「<br>■ 「                                                                                                    | <ul> <li>         ・ 「「「「」」」」         ・ 「」」         ・ 「」」         ・ 「」」         ・ 「」」         ・ 「」         ・ 「」」         ・ 「」         ・ 「」         ・ 「」         ・ 「」         ・ 「」         ・ 「」         ・ 「」         ・ 「」         ・ 「」         ・ 「」         ・ 「」         ・ 「」         ・ 「」         ・ 「」         ・ 「」         ・ 「」         ・ 「」         ・ 「」         ・ 「」         ・ 「」         ・ 「」         ・ 「」         ・ 「」         ・ 「」         ・ 「」         ・ 「」         ・ 「」         ・ 「」         ・ 「」         ・ 「」         ・ 「」         ・ 「」         ・ 「」         ・ 「」         ・ 「」         ・ 「」         ・ 「」         ・ 「」         ・ 「」         ・ 「」         ・ 「」         ・ 「」         ・ 「」         ・ 「」         ・ 「」         ・ 「」         ・ 「」         ・ 「」         ・ 「」         ・ 「」         ・ 「」         ・ 「」         ・ 「」         ・ 「」         ・ 「」         ・ 「」         ・ 「」         ・ 「」         ・ 「」         ・ 「」         ・ 「」         ・ 「」         ・ 「」         ・ 「」         ・ 「」         ・ 「」         ・ 「」         ・ 「」         ・ 「」         ・ 「」         ・ 「」         ・ 「」         ・ 「」         ・ 「」         ・ 「」         ・ 「」         ・ 「」         ・ 「」         ・ 「」         ・ 「」         ・ 「」         ・ 「」         ・ 「」         ・ 「」         ・ 「」         ・ 「」         ・ 「」         ・ 「」         ・ 「」         ・ 「」         ・ 「」         ・ 「」         ・ 「」         ・ 「」         ・ 「」         ・ 「」         ・ 「」         ・ 「」         ・ 「」         ・ 「」         ・ 「」         ・ 「」         ・ 「」         ・ 「」         ・ 「」         ・ 「」         ・ 「」         ・ 「」         ・ 「」         ・ 「         ・ 「」         ・ 「」         ・ 「」         ・ 「」         ・ 「」         ・ 「」         ・ 「」         ・ 「」         ・ 「」         ・ 「」         ・ 「」         ・ 「」         ・ 「」         ・ 「」         ・ 「」         ・ 「」         ・ 「」         ・ 「」         ・ 「」         ・ 「         ・ 「」         ・         ・         ・</li></ul>                                                                                                    |                                               |             |                  |
| #27       Dummy Image         #12       #12         #277/10       #27/10         #277/10       #20/16/20071         #277/10       #20/16/20071         #277/10       #20/16/20071         #277/10       #20/16/20071         #277/10       #20/16/20071         #21/10       会社概要から         #21/10       会社概要から         #21/10       会社概要から         #21/10       会社概要から         #21/10       会社概要からのメッセージの         【採用担当者からのメッセージの       [採用担当者からのメッセージ(インターンシッツブ情報)]から         F/L/CTUプラム&1/00/10       #20/10/10/10/10/10/10/10/10/10/10/10/10/10                                                                                                    |                                                                                                    | 業 種<br>情報(IT・マスコミ)/通信・インターネット・情報処理・ソフトウ       |             |                  |
| 12 単一 NBL / CLANGE 2771 MBL / CLANGE 2771 MBL / CL                                                                                                    | We We Wind Name     We Wind Name     We Wind Name     We Wind Name     We Wind Name     We Wind Name     Sex 情報から     Sex 情報から     Sex 情報     Sex 情報から     Sex 情報から     Sex 情報     Sex 情報から     Sex 情報から     Sex 情報     Sex 情報     Sex 情報から     Sex 情報から     Sex 情報から     Sex 情報     Sex 情報     Sex 情報     Sex 情報     Sex 情報     Sex 情報     Sex 情報     Sex 情報     Sex 情報     Sex 情報     Sex fitth     Sex fitth     Sex fithh     Sex fitth     Sex fitth     Sex fitth     Sex fitth | 2.7 Dummy Image                               |             |                  |
| 2741を Integratewark       基本情報から         ->>>>>>>>>>>>>>>>>>>>>>>>>>>>>>>>>>>                                                                                                    | ユンシップへの参加はこちら!         ・・・・・・・・・・・・・・・・・・・・・・・・・・・・・・・・・・・・                                                                                                    | P https://tcc.works                           | 実習期間        |                  |
| キンシップへの参約はこちら!         ************************************                                                                                                    | -ンシップへの参加はこちら!         ************************************                                                                                                    | 基本情報から                                        |             | ~                |
| 2-ンシップへの参加はてもら!         ************************************                                                                                                    | マンシップへの参加はこちら!         ************************************                                                                                                    |                                               |             |                  |
| by 1<br>************************************                                                                                                    | サイシン       ・・・・・・・・・・・・・・・・・・・・・・・・・・・・・・・・・・・・                                                                                                    | ターンシップへの参加はこちら!                               |             |                  |
| P*+12<br>ITEL 1000000000000000000000000000000000000                                                                                                    | #****       ・       会社概要から         ##当からのメッセージ       企業、採用、インターンシップの<br>企業からのメッセージの<br>[採用担当者からのメッセージ<br>(インターンシップ情報)]から         FU(700754.2)が入ります。       #空料系統         # 単形式:       #空料系統         # 単形式:       #空料系統         # 単元:       #空料系統         # 単元:       #空料系統         # 単元:       #空料系統         # 単元:       #空学和、の 受入可能 参支入不可 の         * 10000-00210/021       ・         # 単元:       **         # 単元:       **         # 単元:       **         # ##*:       **         # ##*:       **         ##100000000000000000000000000000000000                                                                                                    | 成サイト ●担当者担当者123                               | 受入人数(募集人    | 数)               |
| ITEL J0000000022<br>(x) → KJ efforce@web3.cs (js1)       会社税要から         推当かちのメッセージ       企業、採用、インターンシップの<br>企業からのメッセージの<br>【採用担当者からのメッセージ<br>(インターンシップ情報)】から         F1/(プログラム名)が入ります。       電学生の受入         W       NEW:         WE       2021/04/30         AK       2021/04/30         AK       2021/04/30         W       2021/04/30         W       NEW:         W       2021/04/30         KE       MER         MARE       2021/04/30         KE       MER         MARE       MER         MARE                                                                                                    | INELICODOCCCCCCCC       会社税要から         (x-h)diffeequersta.co.pt       企業、採用、インターンシップの<br>企業からのメッセージの<br>[採用担当者からのメッセージ<br>(インターンシップ情報)]から         FJL(プログラム名)が入ります。       (インターンシップで<br>(インターンシップで<br>(インターンシッツで<br>(インターンシッツで<br>(インターンシッツで<br>(インターンシッツで<br>(インターンシッツで<br>(インターンシッツで<br>(インターンシッツで<br>(インターンシッツで<br>(インターンシッツで<br>(インターンシッツで<br>(インターンシッツで<br>(インターンシッツで<br>                                                                                                    | イト12 ●お問い合わせ先                                 |             |                  |
| 担当からのメッセージ     企業、採用、インターンシップの<br>企業からのメッセージの<br>【採用担当者からのメッセージ<br>(インターンシップ情報)】から       Fル(プログラム名)が入ります。       薬     総理を::       期間     2021/04/0       人廠     2021/04/0       人廠     2021/04/0       大廠     2       平H系廠     工業系       空の受け入社:     ご用品       第12章     (七田県)       第12章     (七田県)       第12章     (七田県)       第12章     (七田県)                                                                                                    | 推当からのメッセージ       企業、採用、インターンシップの<br>企業からのメッセージの<br>[採用担当者からのメッセージ<br>(インターンシップ情報)]から         トレ(プログラム名)が入ります。         ※ 施設ex         施         施設 2020/03/01:         2020/03/01:         2020/03/01:         2020/03/01:         2020/03/01:         2020/03/01:         2020/03/01:         2020/03/01:         2020/03/01:         2020/04/05         #Em         2020/05/01:         2020/06/05         #Em         2020/07/07         #Em         2020/07/07         #Em         2020/07/07         #Em         2020/07/07         #Em         #Em         Em         #Em         #Em         #Em         #Em         #Em         #Em         #Em         #Em         #Em         #Em         #Em         #Em         #Em         #Em         #Em         #Em         #Em         #Em         #Em                                                                                                    | [TEL]00000000012<br>[X−JL]office@web3.cs.ip31 |             |                  |
| 担当からのメッセージ       企業、採用、インターンシップの<br>企業からのメッセージの<br>【採用担当者からのメッセージ<br>(インターンシップ情報)】から         トル(ブロジラム名)が入ります。       留学生の受入 ・・・・・・・・・・・・・・・・・・・・・・・・・・・・・・・・・・・・                                                                                                    | <ul> <li>         推当からのメッセージ</li></ul>                                                                                                    |                                               | 申込締切日(必須    |                  |
| #担当からのメッセージ<br>企業、採用、インターンシップの<br>企業からのメッセージの<br>【採用担当者からのメッセージ<br>(インターンシップ情報)】から<br>「トル(ブロブラム名)が入ります。<br>素 程程ts:<br>編版 2021/03/01-2021/03/01<br>2021/04/00<br>2021/04/00<br>2021/04/04/04/                                                                                                    | <ul> <li>理当からのメッセージ</li> <li>企業、採用、インターンシップの<br/>企業からのメッセージの<br/>[採用担当者からのメッセージ<br/>(インターンシップ情報)]から</li> <li>トレ(プログラム名)が入ります。</li> <li>確認 確認 確認 確認 確認 確認 確認 確認 確認 確認 確認 確認 確認 確</li></ul>                                                                                                    |                                               |             |                  |
| 企業、採用、インターンシップの<br>企業からのメッセージの<br>[採用担当者からのメッセージ<br>(インターンシップ情報)]から         「トル(ブログラム名)が入ります。         薬 程程ext         1期間       2021/03/01~2022/03/01         1807       2021/03/01~2022/03/01         人廠       2021/03/01         人廠       2021/03/01         東面       三国系         生の受力人       広相談         実面、       三国系         生の受力(市町村名)       三                                                                                                    | 企業、採用、インターンシップの     企業からのメッセージの     [採用担当者からのメッセージ     (インターンシップ情報)]から     トル(ブロブラム名)が入ります。     福田を     福田を     田を     田を     田 | 担当からのメッセージ                                    | 希望学科系統      |                  |
| <ul> <li></li></ul>                                                                                                    | 企業からのメッセージの<br>【採用担当者からのメッセージ<br>(インターンシップ情報)】から         FJL(プログラム名)が入ります。         ※ 幅度では:         第         202104/301-2021/03/11         80       202104/30         202104/30         202104/30         第         第         1         1         1 <td>企業、採用、インターンシップの</td> <td></td> <td></td>                                                                                                    | 企業、採用、インターンシップの                               |             |                  |
| 【採用担当者からのメツモージ<br>(インターンシップ情報)】から         アドル(プログラム名)が入ります。         ※ 概要test         2021/03/01~2021/03/01         2021/04/30         2021/04/30         2021/04/30         2021/04/30         2021/04/30         アビーの受け入れ         法総         調注意         1test    (クロージンシップ情報)】から (クロージンシップ情報)】から (アレージンシップ情報)】から (アレージンシップ情報)】から (アレージンシップは、アレージンシップ・ (アレージンシップ・ (アレージンシップ・<                                                                                                    | 【採用担当者がらのメッセージ<br>(インターンシップ情報)】から         Fル(ブログラム名)が入ります。         準 概要を         概要を         確認する         2021/04/30         2021/04/30         2021/04/30         2021/04/30         第第         建の受力入れ、応相風         第13章         158         第13章         158         (市町村名)         確認する                                                                                                    | 1 企業からのメッセージの                                 |             |                  |
| トル(プログレスシンノア) (月 + k / ) / かう         トル(プロズレスシンノア) (月 + k / ) / かう         トル(プロズレスシンノア) (月 + k / ) / かう         トル(プロズレスシンノア) (月 + k / ) / かう         席       概要 text         100 (1 - 2022/03/01         2021/03/01 - 2022/03/01         2021/03/01 - 2022/03/01         2021/04/00         2021/04/00         2021/04/00         2021/04/00         2021/04/00         2021/04/00         2021/04/00         2021/04/00         2021/04/00         2021/04/00         2021/04/00         2021/04/00         2021/04/00         2021/04/00         2021/04/00         2021/04/00         2021/04/00         2021/04/00         2021/04/00         2021/04/00         2021/04/00         2021/04/00         2021/04/00         2021/04/00         2021/04/00         2021/04/00         2021/04/00         2021/04/00         2021/04/00         2021/04/00         2021/04/00         2021/04/00         2021/04/00         2021/04/00 <td< td=""><td>トレ(プログラム名)が入ります。         度       機能を生         構築       2021/03/01~20221/03/01         超切       2021/04/30         2021/04/30       (必須)         大概       又へ         PARAM       工業系         建の受け入れ、応相説       (必須)         株主意       (※)         開注意       (※)         単作(均町村名)       (山山北区)</td><td>】【採用担当者からのメッセーン<br/>(インターンシップ情報)】から</td><td>留学生の受入</td><td>○受入可能 ●受入不可 ○応相談</td></td<>                                                                                                    | トレ(プログラム名)が入ります。         度       機能を生         構築       2021/03/01~20221/03/01         超切       2021/04/30         2021/04/30       (必須)         大概       又へ         PARAM       工業系         建の受け入れ、応相説       (必須)         株主意       (※)         開注意       (※)         単作(均町村名)       (山山北区)                                                                                                    | 】【採用担当者からのメッセーン<br>(インターンシップ情報)】から            | 留学生の受入      | ○受入可能 ●受入不可 ○応相談 |
| トル(ブログラム名)が入ります。         服       根愛test         期回       2021/03/01~2021/03/01         取功       2021/04/30         取功       2021/04/30         取功       2人         大和新成       工業系         Exの受け入れ、       応相説         第20 表示       第注意         第20 表示       第注意         第20 表示       第20 表示         第20 表示       第20 表示         第20 表示       第20 未示         第20 表示       第20 未示         第20 表示       第20 未示         第20 未示       第20 未示         第20 未示       第                                                                                                    | F.J.(プログラム名)が入ります。         第       概要test         期回       2021/03/01~2021/03/01         約7       2021/03/01~2021/03/01         約7       2021/04/30         以做       2021/04/30         以做       2021/04/30         以做       2021/04/30         文本       工業系         E0受け入れ、応相認       活用         請注意       (参切)         算習場所(市町村名)       電記する                                                                                                    |                                               |             |                  |
| <ul> <li>概exes</li> <li>xes</li> <li>xes<td>## ####         ## ####         \$201/03/01-2021/03/01         \$201/04/30         \$201/04/30         \$201/04/30         \$201/04/30         \$201/04/30         \$201/04/30         \$201/04/30         \$201/04/30         \$201/04/30         \$201/04/30         \$201/04/30         \$201/04/30         \$201/04/30         \$201/04/30         \$201/04/30         \$201/04/30         \$201/04/30         \$201/04/30         \$201/04/30         \$201/04/30         \$201/04/30         \$201/04/30         \$201/04/30         \$201/04/30         \$201/04/30         \$201/04/30         \$201/04/30         \$201/04/30         \$201/04/30         \$201/04/30         \$201/04/30         \$201/04/30         \$201/04/30         \$201/04/30         \$201/04/30         \$201/04/30         \$201/04/30         \$201/04/30         \$201/04/30         \$201/04/30         \$201/04/30         \$201/04/30</td><td>トル(プログラム名)が入ります。</td><td>諸注意(必須)</td><td></td></li></ul> | ## ####         ## ####         \$201/03/01-2021/03/01         \$201/04/30         \$201/04/30         \$201/04/30         \$201/04/30         \$201/04/30         \$201/04/30         \$201/04/30         \$201/04/30         \$201/04/30         \$201/04/30         \$201/04/30         \$201/04/30         \$201/04/30         \$201/04/30         \$201/04/30         \$201/04/30         \$201/04/30         \$201/04/30         \$201/04/30         \$201/04/30         \$201/04/30         \$201/04/30         \$201/04/30         \$201/04/30         \$201/04/30         \$201/04/30         \$201/04/30         \$201/04/30         \$201/04/30         \$201/04/30         \$201/04/30         \$201/04/30         \$201/04/30         \$201/04/30         \$201/04/30         \$201/04/30         \$201/04/30         \$201/04/30         \$201/04/30         \$201/04/30         \$201/04/30         \$201/04/30                                                                                                    | トル(プログラム名)が入ります。                              | 諸注意(必須)     |                  |
| <ul> <li>期限 2021/03/01~2021/03/31</li> <li>約功 2021/04/30</li> <li>人效 2人</li> <li>中国 公司</li> <li>中国 公司<td>Nm 2021/03/01~2021/03/31 2021/04/30 2人 2人 2人 26、 26、 26、 26、 26、 26、 27、 26、 27、 27、</td><td>要 概要test</td><td></td><td></td></li></ul>                                                                                               | Nm 2021/03/01~2021/03/31 2021/04/30 2人 2人 2人 26、 26、 26、 26、 26、 26、 27、 26、 27、 27、                                                                                                    | 要 概要test                                      |             |                  |
| <ul> <li>第切 2021/04/30</li> <li>入效 2人</li> <li>YA系统 工業系</li> <li>Ex G</li> <li>第注意 test</li> </ul> 第注意 test 第注意 test                                                                                                    | #9] 2021/04/30 A 枚 2人 PFA 括 I 至 系 E の受け入                                                                                                    | 明彻 2021/03/01~2021/03/31                      |             |                  |
| 数         2人           料系統         工業系           iの受け入れ         応相談           諸注意<br>test         調注意                                                                                                    | 放       2人         1文案A       工業A         1の受け入れ       応相説         10 登け入れ       防相説         11 登       唐は市         11 (中町村名)       岡山市北区         確認する                                                                                                    | 切 2021/04/30                                  |             |                  |
| 和系統 工業系<br>の受け入れ 応相該<br>請注意<br>test                                                                                                    | *A系統 工業系<br>#の受け入れ 応相酸<br># 請意<br>test<br>IFI(中町村名)<br>MI(中町村名)<br>確認する                                                                                                    | 数 2人                                          |             |                  |
| ao受け入れ 応相談<br>t 諸注意<br>test                                                                                                    | sco受け入れ 応相談<br>is<br>is<br>is<br>is<br>is<br>is<br>is<br>is                                                                                                    | 科系統 工業系                                       |             |                  |
| itest itest                                                                                                    | test<br>(市町村名) 岡山市北区<br>確認する                                                                                                    | の受け入れ 応相談                                     |             |                  |
|                                                                                                    | 所(市町村名) 隣山市北区<br>確認する                                                                                                    | 諸注意<br>test                                   | 実習場所(市町村    | 名)               |
| 所(市町村名) 隣山市北区                                                                                                    | <u>確認する</u>                                                                                                    | 所(市町村名) 隣山市北区                                 | <b>-</b> +- |                  |
|                                                                                                    |                                                                                                    |                                               |             | 確認する             |
| 確認する                                                                                                    |                                                                                                    |                                               |             |                  |
| 確認する                                                                                                    |                                                                                                    |                                               |             |                  |

#### 【インターンシップ情報登録画面】

| インターンシップ概要(必須) |                  |
|----------------|------------------|
|                |                  |
|                |                  |
|                |                  |
| 実習期間           |                  |
|                | ~                |
| 受入人数(募集人数)     |                  |
| 申込締切日(必須)      |                  |
| 希望学科系統         |                  |
| 留学生の受入         | ○受入可能 ●受入不可 ○応相談 |

# A-6-1. インターンシップ情報 新規作成

### (1)新規情報の作成をする

マイページの「インターンシップ」をクリックするとインターンシップ情報 一覧の画面が表示されます。

| CARDELY/N-Z// STIN-Z   |                |
|------------------------|----------------|
| ティ・シー・シ                | 一 様            |
| ログアウト                  |                |
| 企業詳細ペー                 | 5A             |
| 一括更新                   | Ð              |
| 基本情報                   | ( <del>)</del> |
| 会社概要                   | ÷              |
| 事業概要                   | +              |
| 企業、採用、インターンシップの企業メッセージ | ÷              |
| インターンシップ情報             |                |
| 採用情報                   |                |
| 詳細検索用項目                | ÷              |
| お知らせ管理                 |                |
| 退会                     | (+)            |
|                        |                |

インターンシップ情報

### (2)情報を入力する

(必須)項目は必ず入力をお願いします。入力した後は「確認する」ボタン をクリックして、再度内容を確認します。

会社概要で「公開するにチェックが入っている場合」は、登録を完了した 時点で情報公開となります。

| インターンシップ概要(必須) |                  |  |
|----------------|------------------|--|
|                |                  |  |
| 実習期間           | ~                |  |
| 受入人数(募集人数)     |                  |  |
| 申込締切日(必須)      |                  |  |
| 希望学科系統         |                  |  |
| 留学生の受入         | ○受入可能 ●受入不可 ○応相談 |  |

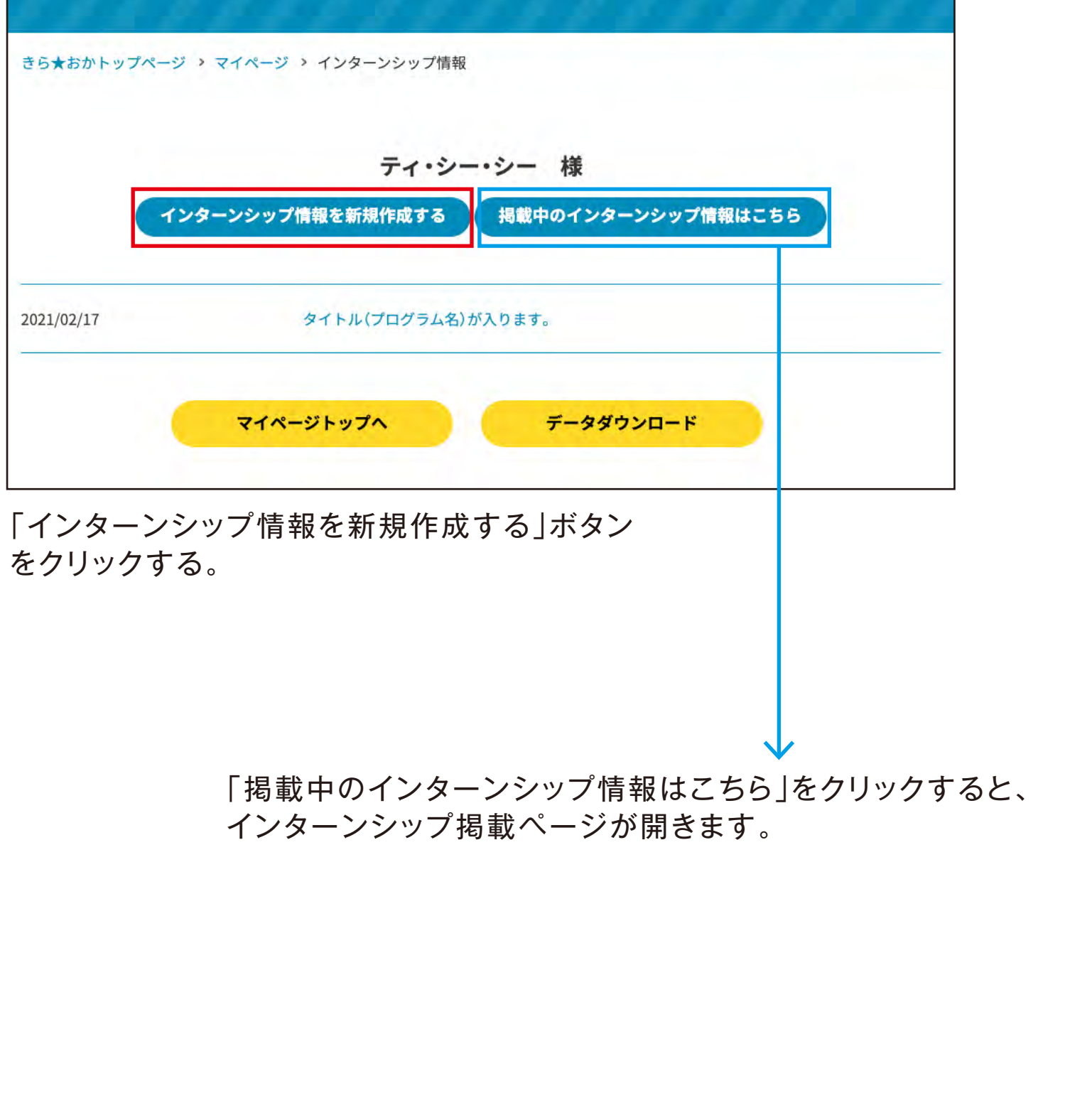

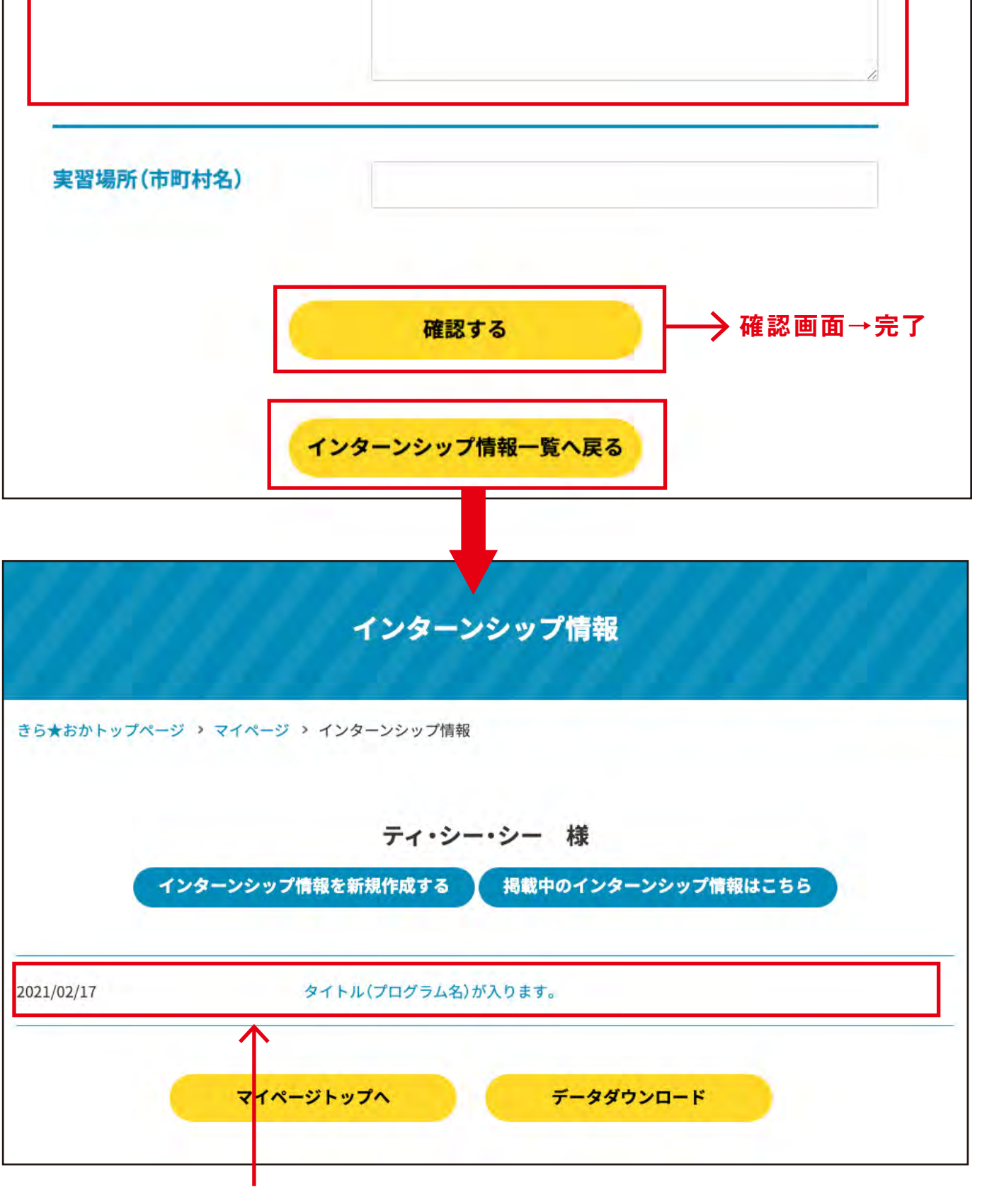

登録した情報は一覧へ日付とタイトルが表示されます。

# A-6-2. インターンシップ情報 修正

(1)修正したい情報を開く

マイページの「インターンシップ」をクリックするとインターンシップ情報 一覧の画面が表示されます。

| ティ・シー・シ                | 一 様            |
|------------------------|----------------|
| ログアウト                  | 9              |
| 企業詳細ペー                 | 24             |
| 一括更新                   | ÷              |
| 基本情報                   | (+)            |
| 会社概要                   | (+)            |
| 事業概要                   | (+)            |
| 企業、採用、インターンシップの企業メッセージ | (+)            |
| インターンシップ情報             |                |
| 採用情報                   |                |
| 詳細検索用項目設               | (+)            |
| お知らせ管理                 |                |
| 退会                     | ( <del>)</del> |
|                        |                |

インターンシップ情報

### (2)情報を修正する

時点で情報公開となります。

(必須)項目は必ず入力をお願いします。修正した後は「確認する」ボタン をクリックして、再度内容を確認します。 会社概要で「公開するにチェックが入っている場合」は、登録を完了した

| インターンシップタイトル(必須) | タイトル(プログラム名)が入ります。 |   |
|------------------|--------------------|---|
| インターンシップ概要(必須)   | 概要test             |   |
| 実習期間             | 2021-03-01         |   |
| 受入人数(募集人数)       | 2021-03-31<br>2入   | _ |
| 申込締切日            | 2021-04-30         |   |
| 希望学科系統           | 工業系                |   |
| 留学生の受入           | ○受入可能 ○受入不可 ◎ 応相談  |   |
|                  |                    |   |

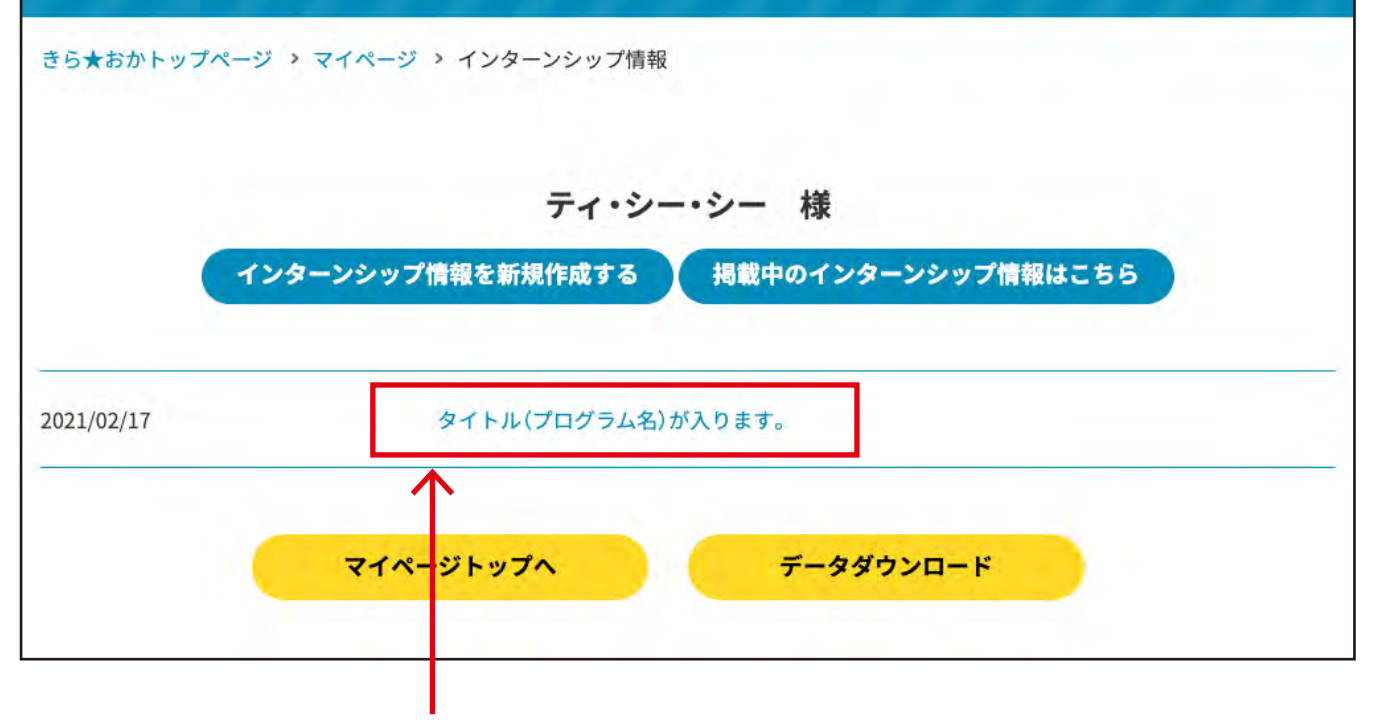

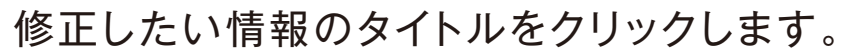

|            |       | ű |
|------------|-------|---|
| 実習場所(市町村名) | 岡山市北区 |   |
| 削除する       | 確認する  |   |
|            |       |   |

# A-6-3. インターンシップ情報 削除

(1)削除したい情報を開く

マイページの「インターンシップ」をクリックするとインターンシップ情報 一覧の画面が表示されます。

| S S S S S S S S S S S S S S S S S S S |                  |
|---------------------------------------|------------------|
| ティ・シー・シー                              | - 様              |
| ログアウト                                 |                  |
| 企業詳細ページ                               |                  |
| 一括更新                                  | ÷                |
| 基本情報                                  | ( <del>)</del>   |
| 会社概要                                  | ( <del>+</del> ) |
| 事業概要                                  | ÷                |
| 企業、採用、インターンシップの企業メッセージ                | ÷                |
| インターンシップ情報                            |                  |
| 採用情報                                  |                  |
| 詳細検索用項目設                              | ÷                |
| お知らせ管理                                |                  |
| 退会                                    | ( <del>+</del> ) |
|                                       |                  |

【インターンシップ情報一覧画面】

| インターンシップ情報 |  |
|------------|--|
|            |  |

(2)情報を削除する

入力エリアの下にある「削除する」ボタンをクリックする。

削除すると入力した内容は全て削除されます。内容を復旧することはで きませんので、ご注意ください。内容をテキスト情報で保存もしくは、画面 をスクリーンショットで保存しておくことをおすすめします。

| インターンシップ概要(必須) | 概要test            |
|----------------|-------------------|
| 実習期間           | 2021-03-01        |
|                | 2021-03-31        |
| 受入人数(募集人数)     | 2人                |
| 申込締切日          | 2021-04-30        |
| 希望学科系統         | 工業系               |
| 留学生の受入         | ○受入可能 ○受入不可 ◎ 応相談 |
| 諸注意            | 諸注意<br>test       |
|                |                   |
| 実習場所(市町村名)     | 岡山市北区             |
| 削除する           | 確認する              |

|                 | / Л IÐ +K                                                            |                                                                                                    |
|-----------------|----------------------------------------------------------------------|----------------------------------------------------------------------------------------------------|
| ティ              | ・シー・シー 様                                                             |                                                                                                    |
| ンターンシップ情報を新規作成で | する 掲載中のインターンシップ情報はこちら                                                |                                                                                                    |
|                 |                                                                      |                                                                                                    |
| タイトル(プログ        | ラム名)が入ります。                                                           |                                                                                                    |
| $\uparrow$      |                                                                      |                                                                                                    |
| マイページトップへ       | データダウンロード                                                            |                                                                                                    |
| マイページトップへ       | データダウンロード                                                            |                                                                                                    |
|                 | ジ > マイページ > インターンシッ<br>ティ<br>ンターンシップ情報を新規作成<br>タイトル(プログ<br>マイページトップへ | ジ > マイページ > インターンシップ情報<br>ティ・シー・シー 様<br>'ンターンシップ情報を新規作成する 掲載中のインターンシップ情報はこちら<br>タイトル(プログラム名)が入ります。<br>マイページトップへ データダウンロード |

削除したい情報のタイトルをクリックします。

# A-7-0. 採用情報

採用情報ページと登録画面の関係

### 【採用情報ページ】

|                                                                       |                                       | 採用情報                                        |                                     |
|-----------------------------------------------------------------------|---------------------------------------|---------------------------------------------|-------------------------------------|
| きら★おかトップペ                                                             | ジ > 採用情報 > ティ                         | ·99-                                        |                                     |
| ← 戻る 企業詳細トップ                                                          | 採用情報を見る                               | インターンシップ情報を見る                               | )                                   |
| ティ・シー・                                                                | シー                                    |                                             |                                     |
| 業種                                                                    | 情報(IT・マスコミ)/通信<br>エア                  | ・インターネット・情報処理・ソフトウ                          |                                     |
| 所在地                                                                   | 岡山県/岡山市                               |                                             | Dummy Image                         |
| HP                                                                    | https://tcc.works                     |                                             |                                     |
| ジョブオプライト                                                              | https://tcc.works                     | 基本情報から                                      | <br>会社概要から                          |
| 採用担当からの                                                               | )メッセージ                                |                                             |                                     |
| 採用担当からの<br>test2<br>test 2                                            | <b>)メッセージ</b>                         | ▲<br>企業、採用、イ<br>企業からのメ<br>【採用担当者<br>(採用情報)】 | ンターンシップの<br>ッセージの<br>からのメッセージ<br>から |
| 採用担当からの<br>test2<br>test 2<br>テスト                                     | Dメッセージ                                | ▲<br>企業、採用、イ<br>企業からのメ<br>【採用担当者<br>(採用情報)】 | ンターンシップの<br>ッセージの<br>からのメッセージ<br>から |
| <mark>採用担当からの</mark><br>test2<br>test 2<br>テスト                        | Dメッセージ<br>製造系                         | ▲<br>企業、採用、イ<br>企業からのメ<br>【採用担当者<br>(採用情報)】 | ンターンシップの<br>ッセージの<br>からのメッセージ<br>から |
| <mark>採用担当からの</mark><br>test2<br>test2<br>テスト<br>種 別<br>雇用形態          | D<br>メッセージ<br>製造系<br>正社員              | ▲<br>全業、採用、イ<br>企業からのメ<br>【採用担当者<br>(採用情報)】 | ンターンシップの<br>ッセージの<br>からのメッセージ<br>から |
| <mark>採用担当からの</mark><br>test2<br>test2<br>テスト<br>種 別<br>雇用形態<br>募集職種  | D<br>メッセージ<br>製造系<br>正社員<br>製造系       | ▲<br>企業、採用、イ<br>企業からのメ<br>【採用担当者<br>(採用情報)】 | ンターンシップの<br>ッセージの<br>からのメッセージ<br>から |
| <mark>採用担当からの</mark><br>test2<br>test2<br>オータ<br>雇用形態<br>募集職種<br>募集人数 | D<br>メッセージ<br>製造系<br>正社員<br>製造系<br>5人 | ▲<br>全業、採用、イ<br>企業からのメ<br>【採用担当者<br>(採用情報)】 | ンターンシップの<br>ッセージの<br>からのメッセージ<br>から |

#### 【採用情報登録画面】

| <b>相關的(82-54)</b> | (例)2017年度4年初大子·大子院 短大 專门子校卒業 一版 /                                                                                           |
|-------------------|----------------------------------------------------------------------------------------------------|
| 雇用形態(必須)          | ● 正社員 ○ 正社員以外                                                                                                    |
| <b>募集職種</b> (必須)  | 選択してください 👻                                                                                                    |
| 募集人数(必須)          |                                                                                                    |
| 仕事内容(必須)          |                                                                                                    |
|                   |                                                                                                    |
| 給与•時給(必須)         |                                                                                                    |
| 諸手当(必須)           |                                                                                                    |
| 昇給(必須)            |                                                                                                    |
| 實与(必須)            |                                                                                                    |
| 休日休暇(必須)          |                                                                                                    |
|                   |                                                                                                    |
| 福利厚生(必須)          |                                                                                                    |
| 勤務時間(必須)          |                                                                                                    |
| 動務地               |                                                                                                    |
| その他               |                                                                                                    |
| 過去3年間の採用実績(人      |                                                                                                    |
| 若年雇用者の定着率(%)      |                                                                                                    |
| 募集期間(必須)          | (例)20140210 ~20140315 西暦8桁<br>※随時の場合は[00000000]~[99999999]を入力<br>~                                                          |
|                   |                                                                                                    |
| 担当(必须)            |                                                                                                    |
| 問い合わせ先(必須)        |                                                                                                    |
| 対象分類(必須)          | <ul> <li>□ 学生(新卒の方)対象</li> <li>□ 若者(既卒を含む、概ね 40代までの方)対象</li> <li>□ シニア(概ね 50代以上の方)対象</li> <li>□ 女性(概ね 30代、40代の方)</li> </ul> |
|                   | 確認する                                                                                                    |
|                   |                                                                                                    |

| 給与·時給     | 1000000                                                               |
|-----------|-----------------------------------------------------------------------|
| 諸手当       | 手当あり                                                                  |
| 界給        | 有り                                                                    |
| 黄与        | 年2回                                                                   |
| 動務時間      | 9時~18時                                                                |
| 休日休暇      | 120日                                                                  |
| 福利厚生      | あり                                                                    |
| 勤務地       |                                                                       |
| 過去3年間の採用実 | (續(人)                                                                 |
| 若年雇用者の定着。 | \$K(96)                                                               |
| 対応分類      | 学生(新卒の方)対象,若者(殿卒を含む、概ね40代までの方)対象,シニア(概ね50代以上の方)対象,女性(概ね<br>30代、40代の方) |
| その他       |                                                                       |
| 担当者       | 母後                                                                    |
| 連絡先       | motai@tcc.works                                                       |

# A-7-1. 採用情報 新規作成

### (1)新規情報の作成をする

マイページの「採用情報」をクリックすると採用情報一覧の画面が表示されます。

| ティ・シ                   | ー・シー 様<br><sup>グアウト</sup> |
|------------------------|---------------------------|
| 企業許                    | 細ページへ                     |
| 一括更新                   | (+                        |
| 基本情報                   | (+                        |
| 会社概要                   | (+                        |
| 事業概要                   | (+                        |
| 企業、採用、インターンシップの企業メッセージ | (+                        |
| インターンシップ情報             |                           |
| 採用情報                   |                           |
| 詳細検索用項目設定              | (+                        |
| お知らせ管理                 |                           |
| 退会                     | ( <del>)</del>            |

### 【採用情報一覧画面】

### (2)情報を入力する

(必須)項目は必ず入力をお願いします。入力した後は「確認する」ボタン をクリックして、再度内容を確認します。

会社概要で「公開するにチェックが入っている場合」は、登録を完了した 時点で情報公開となります。

| 雇用形態(必須)<br>募集職種(必須) | ● 正社員 ○正社員以外                                                                                                    |
|----------------------|----------------------------------------------------------------------------------------------------|
| 募集職種(必須)             |                                                                                                    |
|                      | <b>選択してください</b> ◆                                                                                                    |
| 募集人数(必須)             |                                                                                                    |
| 仕事内容(必須)             |                                                                                                    |
| 給与・時給(必須)            |                                                                                                    |
| 睹手当(必须)              |                                                                                                    |
| 昇給(必須)               |                                                                                                    |
| 實与(必須)               |                                                                                                    |
| 休日休暇(必須)             |                                                                                                    |
| 攝利厚生(必須)             |                                                                                                    |
| 動務時間(必須)             |                                                                                                    |
| 勤務地                  |                                                                                                    |
| その他                  |                                                                                                    |
| 過去3年間の採用実績()         | N)                                                                                                    |
| 若年雇用者の定着率(%          | )                                                                                                    |
| 募集期間(必須)             | (例) 20140210 ~20140315 西暦8桁<br>※随時の場合は[00000000]~[99999999]を入力                                                              |
| 担当(必須)               |                                                                                                    |
| 問い合わせ先 (必須)          |                                                                                                    |
| 対象分類(必須)             | <ul> <li>□ 学生(新卒の方)対象</li> <li>□ 若者(既卒を含む、概ね 40代までの方)対象</li> <li>□ シニア(概ね 50代以上の方)対象</li> <li>□ 女性(概ね 30代、40代の方)</li> </ul> |
|                      | ₩18する → 7 確認画面→ 7                                                                                                    |

| 7                         | イ・シー・シー 様                             |
|---------------------------|---------------------------------------|
| 採用情報を新規作                  | 成する 掲載中の採用情報はこちら                      |
| 17年度 4 年制大学•大学院 短大 專門学校卒業 | 2021/02/01~2021/02/28                 |
| 21                        | 随時募集中                                 |
| マイページトップへ                 | データダウンロード                             |
| ≆田情報を新規作成する↓ォ             | ····································· |

# A-7-2. 採用情報 修正

### (1)修正したい情報を開く

マイページの「採用情報」をクリックすると採用情報一覧の画面が表示されます。

|                    | ティ・シー・シー 様<br>ログアウト |                  |
|--------------------|---------------------|------------------|
|                    | 企業詳細ページへ            |                  |
| 一括更新               |                     | ÷                |
| 基本情報               |                     | +                |
| 会社概要               |                     | (+)              |
| 事業概要               |                     | (+)              |
| 企業、採用、インターンシップの企業メ | ッセージ                | ÷                |
| インターンシップ情報         |                     |                  |
| 採用情報               |                     |                  |
| 詳細検索用項目設定          |                     | ÷                |
| お知らせ管理             |                     |                  |
| 退会                 |                     | ( <del>+</del> ) |
|                    |                     |                  |

### (2)情報を修正する

(必須)項目は必ず入力をお願いします。修正した後は「確認する」ボタン をクリックして、再度内容を確認します。

会社概要で「公開するにチェックが入っている場合」は、登録を完了した 時点で情報公開となります。

|                  | 2017年度 4 年制大学・大学院 短大 専門学校卒業                                                                                              |
|------------------|----------------------------------------------------------------------------------------------------|
| <b>雇用</b> 形態(必須) | ○正社員 ●正社員以外                                                                                                    |
| 募集職種(必須)         | 販売系 ~                                                                                                    |
| 募集人数(必須)         | 5人                                                                                                    |
| 仕事内容(必須)         | 仕事内容                                                                                                    |
| 輪与•時給(必須)        | 給与                                                                                                    |
| 賭手当(必須)          | 手当                                                                                                    |
| 昇給(必須)           | 昇給                                                                                                    |
| 實与(必須)           | 賞与                                                                                                    |
| 休日休暇(必須)         | 44.822                                                                                                    |
| 攝利厚生(必須)         | 双生                                                                                                    |
| 動務時間(必須)         | 時間                                                                                                    |
| 動務地              | 勤務地                                                                                                    |
| その他              | その他                                                                                                    |
| 過去3年間の採用実績(人)    | 10Д                                                                                                    |
| 若年雇用者の定着率(%)     | 50%                                                                                                    |
| 募集期間(必須)         | (例)20140210 ~20140315 西暦8桁<br>※随時の場合は[00000000]~[99999999]を入力<br>20210201                                                |
|                  | 20210228                                                                                                    |
| 担当(必须)           | 短単                                                                                                    |
| 問い合わせ先(必須)       | 問い合わせ                                                                                                    |
| 対象分類(必須)         | <ul> <li>2 学生(新卒の方)対象</li> <li>2 若者(既卒を含む、概ね40代までの方)対象</li> <li>ジ シニア(概ね50代以上の方)対象</li> <li>2 女性(概ね30代、40代の方)</li> </ul> |
| 削除する             | 5 確認する → 確認面面→:                                                                                                    |

| きら★おかトップページ > マイページ > 採用情報             |                               |
|----------------------------------------|-------------------------------|
|                                        |                               |
| ティ・シー・シー                               | <b>漾</b>                      |
| 採用情報を新規作成する、掲載中の                       | 採用情報はこちら                      |
| JANDINTK CANTOUT FROM S CO JEGANO 1-45 |                               |
|                                        |                               |
| 2017年度 4年制大学·大学院 短大 専門学校卒業             | 2021/02/01~2021/02/2          |
| 2017年度 4年制大学・大学院 短大 専門学校卒業<br>テスト      | 2021/02/01~2021/02/2<br>随時募集中 |
| 2017年度 4 年制大学・大学院 短大 専門学校卒業            | 2021/02/01~2021/02/2<br>随時募集中 |

修正したい情報のタイトルをクリックします。

【採用情報一覧画面】

# A-7-3. 採用情報 削除

### (1)削除したい情報を開く

マイページの「採用情報」をクリックすると採油情報一覧の画面が表示されます。

| きら★おかトップページ > マイページ    |                  |
|------------------------|------------------|
| ティ・シー・シー 様             |                  |
| ログアウト                  |                  |
| 企業詳細ページへ               |                  |
| 一括更新                   | ۲                |
| 基本情報                   | ( <del>)</del>   |
| 会社概要                   | ( <del>1</del> ) |
| 事業概要                   | (+)              |
| 企業、採用、インターンシップの企業メッセージ | ( <del>)</del>   |
| インターンシップ情報             |                  |
| 梁用情報                   |                  |
| 詳細検索用項目設定              | +                |
| お知らせ管理                 |                  |
| 遇会                     | (+)              |

(2)情報を削除する

入力エリアの下にある「削除する」ボタンをクリックする。

削除すると入力した内容は全て削除されます。内容を復旧することはで きませんので、ご注意ください。内容をテキスト情報で保存もしくは、画面 をスクリーンショットで保存しておくことをおすすめします。

| 1111(必須)     | <ul> <li>(例) 2017年度4年制大学・大学院 短大 専門学校卒業 一般など</li> <li>2017年度4年制大学・大学院 短大 専門学校卒業</li> </ul>                           |
|--------------|----------------------------------------------------------------------------------------------------|
| ■用形態(必須)     | ○ 正社員 ● 正社員以外                                                                                                    |
| 募集職種(必須)     | 販売系 <b>、</b>                                                                                                    |
| 募集人数(必須)     | 5人                                                                                                    |
| 仕事内容(必須)     | 仕事内容                                                                                                    |
| 給与•時給(必須)    | 給与                                                                                                    |
| 睹手当(必須)      | 手当                                                                                                    |
| 昇給(必須)       | 昇給                                                                                                    |
| 實与(必須)       | 賞与                                                                                                    |
| 休日休暇(必須)     | 44.822                                                                                                    |
| 攝利厚生(必須)     | <b>#</b> #                                                                                                    |
| 動務時間(必須)     | 時間                                                                                                    |
| 動務地          | 勤務地                                                                                                    |
| その他          | その他                                                                                                    |
| 過去3年間の採用実績(丿 | U 10A                                                                                                    |
| 若年雇用者の定着率(%) | 50%                                                                                                    |
| 募集期間(必須)     | (例)20140210 ~20140315 西暦8桁<br>※随時の場合は[00000000]~[99999999]を入力<br>20210201                                           |
|              | 20210228                                                                                                    |
| 担当(必須)       | 田県                                                                                                    |
| 問い合わせ先 (必須)  | 問い合わせ                                                                                                    |
| 対象分類(必須)     | <ul> <li>学生(新卒の方)対象</li> <li>若者(既卒を含む、概ね 40代までの方)対象</li> <li>シニア(概ね 50代以上の方)対象</li> <li>女性(概ね 30代、40代の方)</li> </ul> |
| 8/92/1       | 確認する                                                                                                    |

【採用情報一覧画面】

| *******                                                                                                    |
|----------------------------------------------------------------------------------------------------|
|                                                                                                    |
|                                                                                                    |
| 漾                                                                                                    |
| 採用情報はこちら                                                                                                    |
|                                                                                                    |
| the second second second second second second second second second second second second second second second s |
|                                                                                                    |
| 2021/02/01~2021/02/28                                                                                          |
| 2021/02/01~2021/02/24<br>随時募集中                                                                                 |
|                                                                                                    |

削除したい情報のタイトルをクリックします。

# A-8-1. 詳細検索用項目設定

### (1)詳細検索用の項目を設定する

マイページの「詳細検索用項目設定」をクリックすると、検索詳細項目が表示されます。(下図参照)

情報を入力、選択した後、「確認する」ボタンをクリックします。確認後、 「登録する」ボタンをクリックして完了です。

会社概要で「公開するにチェックが入っている場合」は、登録を完了した 時点で情報公開となります。

|                                                                         |                            | 111111           |
|-------------------------------------------------------------------------|----------------------------|------------------|
| きら★おかトップページ > マイ                                                        | ~-9                        |                  |
|                                                                         | 株式会社ティ・シー・シー 様             |                  |
|                                                                         | ログアウト                      |                  |
|                                                                         | 企業詳細ページへ マニュアル             |                  |
| 括更新                                                                     |                            | ( <del>)</del>   |
| 5本情報                                                                    |                            | (+)              |
| 会社概要                                                                    |                            | (+)              |
| 耳葉概要                                                                    |                            | ( <del>)</del> ) |
| 企業、採用、インターンシップ                                                          | の企業メッセージ                   | (+)              |
| インターンシップ情報                                                              |                            |                  |
| 采用情報                                                                    |                            |                  |
| 詳細検索用項目設定                                                               |                            | E                |
| 出现牢                                                                     | 0 %                        |                  |
| 意場見学・環場体験の受け入<br>h                                                      | 〇 可能 🔹 不可                  |                  |
| 善年採用等の対応                                                                | ○対応 ○応相談 ● 対応なし            |                  |
| 新規学卒枠での厩卒3年以上<br>D者の採用対応                                                | ○対応 ○応相談 ●対応なし             |                  |
|                                                                         | 検索結果の並び順は下記項目の合計値により決まります。 |                  |
| おかやま就職応援センター<br>(岡山県企業人材確保支援センター) 5550000000000000000000000000000000000 | ○対応 ■未対応                   |                  |
| ~~~/ 11 HPUL #                                                          | Chief & sale               |                  |

#### 【企業検索】ページ

|                         | 企業検索                                      |  |
|-------------------------|-------------------------------------------|--|
| きら★おかトップページ > 企業検索      |                                           |  |
|                         | 絞り込み検索                                    |  |
| 〇辺朝侍郎で探す                | □ インターンシップ □ 毎日情報                         |  |
| >>> 7040 (M FX C 1* 9   |                                           |  |
| 🔎 企業名・キーワードか            | ら探す                                       |  |
| 🔎 業種から探す                |                                           |  |
| すべて選択/すべて解除             |                                           |  |
| NA TATER /TATER         | □ 農林(農業·林業·畜産·園芸)·水産                      |  |
| Real And Andrew Andrews | □                                         |  |
|                         | □ 建設・住宅(新築・リフォーム)・インテリア・エクステリア・建設資材       |  |
|                         | □ アパレル・化学・薬品・化粧品                          |  |
|                         | □ 鉄鋼・金属・機械・自動車・輸送機器                       |  |
|                         | □ 電子·電気·情密·医療機器                           |  |
|                         | □ 印刷製本·文具·事務機器                            |  |
|                         | □ スポーツ・玩具・その他製造                           |  |
| 販売(卸売·小売)               | □ 貿易·卸売(総合商社·専門商社)                        |  |
| すべて提択ノすべて解除             | □ メーカー系ディーラー・販売会社〈機械・電気・電子・化学・薬品等〉        |  |
|                         | □総合小売(百貨店・スーパーマーケット・コンビニエンスストア)           |  |
|                         | □量販店(家電・アパレル等)・ホームセンター・ドラッグストア            |  |
|                         | 口專門店                                      |  |
|                         | □ 訪問販売・インターネット販売・その他販売                    |  |
| 金融·証券·保険                | □ 銀行・信用金庫・その他金融機関                         |  |
| すべて選択ノすべて解除             | □ 証券·商品先物取引·保険(生命保険·損害保険·共源)              |  |
| 情報(は、ファコミ)              |                                           |  |
| すべて選択/すべて知能             | □ 放送・新聞・出版・広省<br>□ 通信・インターネット・情報処理・ソフトウェア |  |
| サービス すべて道沢/すべて知道        | ▲ □ 旅客輸送·貨物運送·物流·倉庫                       |  |
|                         | □ エネルギー (電気・ガス・水道)                        |  |
|                         | □不動産                                      |  |
|                         | □飲食                                       |  |
|                         | □ 宿泊・旅行・レジャー・スポーツ・アミューズメント                |  |
|                         | □ 医瘘・福祉・保健衛生                              |  |
|                         | □ 教育·学習支援                                 |  |
|                         | □法律(弁護士・司法書士)・会計(公認会計士・税理士)               |  |
|                         | □ デザイン・写真・連築設計・機械設計                       |  |
|                         | □ 理容・美容・エステティック                           |  |
|                         | □ 自動車整備·機械修理·電気機械器具修理                     |  |
|                         | T248.88 97                                |  |

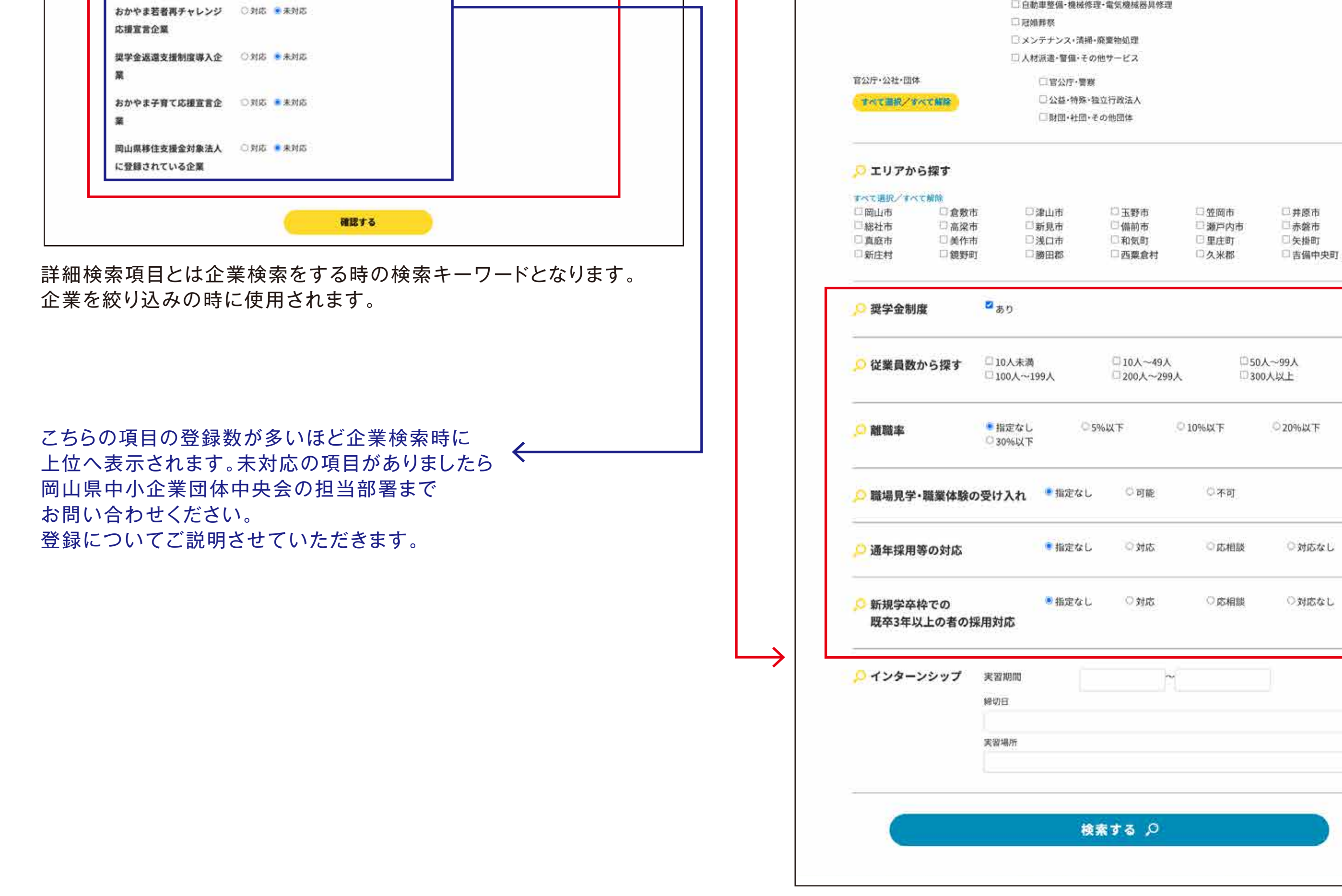

# A-9-0. お知らせ管理

### お知らせ詳細ページと登録画面の関係

公開されているお知らせ詳細ページのどこにあたるのか、赤数字で示しています。

#### 【お知らせ 詳細ページ】

| お知らせ詳細                                                        |
|---------------------------------------------------------------|
| きら★おかトップページ ゝ お知らせ一覧 ゝ 新お知らせテスト update 非公開                    |
| <ul><li>(一戻る)</li><li>3</li></ul>                             |
| 2021/02/13 <u>企業より</u> お知らせ<br>ティ・シー・シー                       |
| 新お知らせテスト update 非公開                                           |
| 3月25日から就活イベントの告知をします。                                         |
| 就職活動、インータンシップなどのイベントを開催しますので<br>こちらから新着情報をゲットして、就職活動に役立てください! |
| ●【受付期間】                                                       |
| 2021年4月10日までにお願いします。                                          |
| ●【担当者】                                                        |
| 人事総務部 岡山                                                      |
| ●【お問合せ先】                                                      |
| TEL. 000-111-3333                                             |
| ●【その他】                                                        |
| 当時受付可能です。                                                     |
| ●関連リンク                                                        |
| 公式サイト:https://web3.co.jp                                      |
| 採用サイト:https://web3.co.jp                                      |
| ●関連ファイル                                                       |
| 募集要項の詳細                                                       |
|                                                               |
|                                                               |

|   | 掲載期間(必須)      |                                                                                                    |
|---|---------------|----------------------------------------------------------------------------------------------------|
|   |               | <u>ت</u> ې:                                                                                                    |
|   | -             |                                                                                                    |
|   | お知らせ タイトル (必須 | )                                                                                                    |
|   | カテゴリ          | <b>選択してください。 ~</b>                                                                                                    |
| • | お知らせ 内容(必須)   | (例)<br>学生や威廉希望者の方々により良い就種活動をして<br>いただくために、地元達良企業との出金いの場として<br>(第1回 きらおおか2015 会時企業説明音」を<br>簡値いたします。<br>昔日は同山頃内の企業20社が参加する予定ですので<br>みなさまのこ参加をお待ちしております。 |
| Г | 自由記入欄1        | 見出し:<br>(例1) = 48                                                                                                    |
|   |               | 内容:<br>(例) 岡山県中小企業団体中央会                                                                                                    |
|   | 自由記入欄2        | 見出し:<br>(例)問い合わせ先<br>内容:<br>(例)TEL:086-224-2245                                                                                                    |
|   | 自由記入欄3        | <ul> <li>見出し:</li> <li>(例) 備考</li> <li>内容:</li> <li>(例) 当日会場で会社説明会への参加中込も受付</li> </ul>                                                                |
|   | 自由記入欄4        | 見出し:<br>(例) お申込方法<br>内容:<br>(例) TEL 085-224-2245までご運絡ください                                                                                             |
|   | 自由記入欄5        | 見出し:<br>(例) 担当者名<br>内容:<br>(例) 同山 大郎                                                                                                    |
|   | 関連リンク1        | 見出し:                                                                                                    |
|   |               | URL:                                                                                                    |
|   | 関連リンク2        | 見出し:<br>URL:                                                                                                    |
|   | 関連リンク3        | 見出し:<br>URL:                                                                                                    |
|   | ファイルアップ1      | ファイルを選択<br>選択されていません<br>※PDF・Word・Excelファイルをアップすることができます                                                                                              |
|   | ファイルタイトル1     |                                                                                                    |
| , | ファイルアップ2      | ファイルを選択<br>涙沢されていません<br>※PDF-Word-Excelファイルをアップすることができます                                                                                              |
|   | ファイルタイトル2     | [                                                                                                    |
|   | ファイルアップ3      | ファイルを選択 選択されていません                                                                                                    |

# A-9-1. お知らせ管理 新規作成①

(1)お知らせ管理画面を開く

マイページの「お知らせ管理」をクリックすると、お知らせ管理ページが表示されます。

| ÷   |
|-----|
| (+) |
| (+) |
| (+) |
| (+) |
|     |
|     |
| (+) |
|     |
|     |

### (2)新規お知らせを作成する

会社名下にある「記事を新規作成する」ボタンをクリックする。

### (3)情報を入力する

(必須)項目は必ず入力をお願いします。入力した後は「確認する」ボタン をクリックして、再度内容を確認します。 0 0 2021年3月 日月火水木金土 【お知らせ 新規情報登録画面】 28 1 2 3 4 5 6 10 11 12 13 9 7 8 14 15 16 17 18 19 20 掲載期間(必須) 21 22 23 24 25 26 27 28 29 30 31 1 2 3 枠をクリックするとカレンダーが 表示されます。 お知らせ タイトル(必須) 掲載期間の設定で情報の公開・ 非公開の設定ができます。 カテゴリ √ 選択してください。 選択してください。 お知らせ 会社見学 プレエントリー 会社説明会 エントリーシート受付 お知らせ 内容(必須) (例) 大学・学生向け 学生や就職希望者の方々により良い就職活動を 企業向け いただくために、地元優良企業との出会いの場と その他 「第1回きら☆おか2015合同企業説明会」を 開催いたします。 当日は岡山県内の企業20社が参加する予定ですので みなさまのご参加をお待ちしております。 自由記入欄1 見出し: 自由記入欄の見出しには (例) 主催 「●」が自動で付きます。 内容: (例) 岡山県中小企業団本中央会  $\mathbf{\nabla}$ 見出し: 自由記入欄2 (例) 問い合わせ先 内容:

#### 【お知らせ管理一覧画面】

| きら★おかトップページ > マイページ > お知らせ管理   |     |  |  |
|--------------------------------|-----|--|--|
| ティ・シー・シー<br>記事を新規作成する          | 様   |  |  |
| 2021/03/03 テスト 岡山県中央会・・・       | 非公臣 |  |  |
| 2021/02/17 test                | 非公開 |  |  |
| 2021/02/13 新お知らせテスト update 非公開 | 公理  |  |  |
| 2021/02/13 お知らせテスト             | 非公開 |  |  |

| 自由記入欄3 | 見出し: 🗸                         |   |
|--------|--------------------------------|---|
|        | (例) 備考                         |   |
|        | 内容:                            |   |
|        | (例)当日会場で会社説明会への参加申込も受付         |   |
| 自由記入欄4 | 見出し:                           | _ |
|        | (例)お申込方法                       |   |
|        | 内容:                            |   |
|        | (例) TEL.086-224-2245 までご連絡ください |   |
| 自由記入欄5 | 見出し:                           |   |
|        | (例)担当者名                        |   |
|        | 内容:                            |   |
|        | (例) 岡山 太郎                      |   |

●次ページに続く→

# A-9-1. お知らせ管理 新規作成②

### (3)情報を入力する

(必須)項目は必ず入力をお願いします。入力した後は「確認する」ボタンを クリックして、再度内容を確認します。「登録する」ボタンで登録完了です。

| 関連リンク1    | 見出し:                                                     |
|-----------|----------------------------------------------------------|
|           |                                                          |
|           |                                                          |
| 関連リンク2    | 見出し:                                                     |
|           | URL:                                                     |
| 関連リンク3    | 見出し:                                                     |
|           |                                                          |
|           |                                                          |
| ファイルアップ1  | ファイルを選択<br>選択されていません<br>※PDF・Word・Excelファイルをアップすることができます |
| ファイルタイトルコ | 1                                                        |
| ファイルアップ2  | ファイルを選択<br>選択されていません<br>※PDF・Word・Excelファイルをアップすることができます |

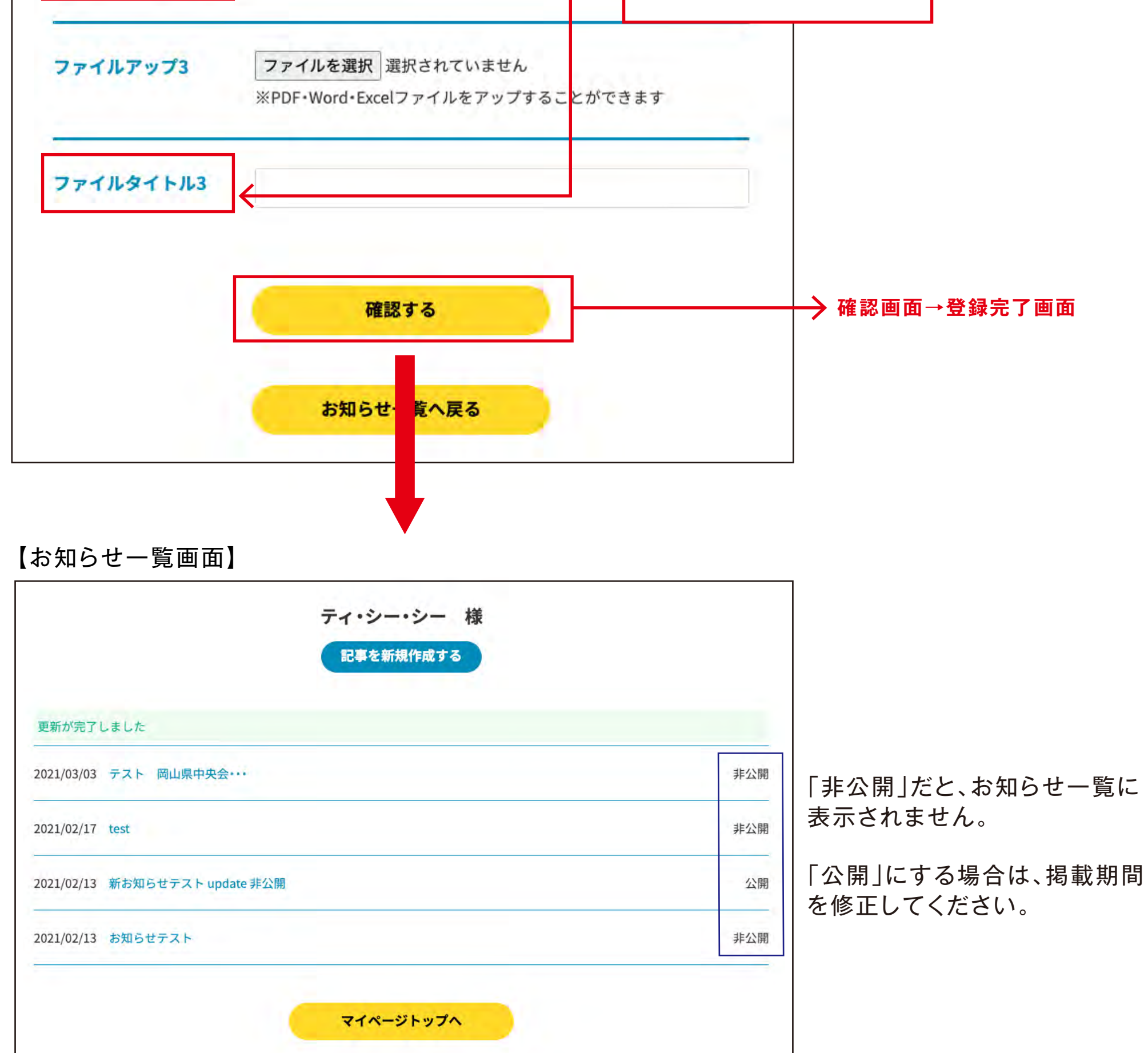

## A-9-2. お知らせ管理 修正

### (1)お知らせ管理画面を開く

マイページの「お知らせ管理」をクリックすると、お知らせ管理ページが 表示されます。

| きら★おかトップページ → マイページ    |     |
|------------------------|-----|
|                        |     |
| ティ・シー・シー 様             |     |
| ログアウト                  |     |
| 企業詳細ページへ               |     |
|                        | ~   |
| 一括更新<br>               | (±) |
| 基本情報                   | (+) |
| 会社概要                   | ÷   |
| 事業概要                   | (†) |
| 企業、採用、インターンシップの企業メッセージ | (+) |
| インターンシップ情報             |     |
| 採用情報                   |     |
| 詳細検索用項目設定              | ÷   |
| お知らせ管理                 |     |
| 20.4                   | (A) |

### (3)修正する

(必須)項目は必ず入力をお願いします。入力した後は「確認する」ボタン をクリックして、再度内容を確認します。

#### 【お知らせ 情報登録画面】

| 掲載期間(必須)       | 2021-02-01                                               |
|----------------|----------------------------------------------------------|
|                | ~                                                        |
|                | 2021-03-18                                               |
| お知らせ タイトル (必須) | 新お知らせテスト update 非公開                                      |
| カテゴリ           | お知らせ 、                                                   |
| ファイルアップ3       | ファイルを選択<br>選択されていません<br>※PDF・Word・Excelファイルをアップすることができます |
| ファイルタイトル3      |                                                          |
|                |                                                          |

(2)修正したい情報のタイトルをクリック

修正したい情報の登録画面が開きます。

#### 【お知らせ管理一覧画面】

|                          | お知らせ管理                  |     |
|--------------------------|-------------------------|-----|
| きら★おかト                   | ップページ > マイページ > お知らせ管理  |     |
|                          | ティ・シー・シー 様<br>記事を新規作成する |     |
| 20 <mark>21/03/03</mark> | テスト 岡山県中央会・・・           | 非公園 |
| 2021/02/17               | test                    | 非公臣 |
| 2021/02/13               | 新お知らせテスト update 非公開     | 公司  |
|                          | お知らせテスト                 | 非公司 |

「内容確認」ボタンをクリックすると登録する前にどのように表示される のか確認できます。この時点では登録は完了しておりませんので、必ず お知らせ情報登録画面の「確認する」ボタンをクリックしてください。

#### 【お知らせ一覧画面】

 $\mathbf{V}$ 

| <b>きら★</b> おかトップペ  | きら★おかトップページ > お知らせ一覧       |                                   |  |  |  |
|--------------------|----------------------------|-----------------------------------|--|--|--|
| (新盤順) (参照長より) 企業より |                            |                                   |  |  |  |
| 1                  |                            |                                   |  |  |  |
| 2021/03/03         | 5篇より)<br>町6世               | テスト:きらおかをリニューアルいたします。(3月中旬リリース予定) |  |  |  |
| 2021/02/13         | ■より<br>〒イ・シー・シー<br>和らせ     | 新お知らゼデスト update 非公開               |  |  |  |
| 2021/01/18         | 1825)<br>864               | 【お知らせ】Web版岡山県合同企業説明会 開催決定!        |  |  |  |
| 2020/03/09         | 業よ0 株式会社ライフクリ<br>町6せ ) エイト | 採用専用ホームページ                        |  |  |  |

# A-9-3. お知らせ管理 削除

### (1)お知らせ管理画面を開く

マイページの「お知らせ管理」をクリックすると、お知らせ管理ページが 表示されます。

| きら★おかトップページ > マイページ    |            |
|------------------------|------------|
|                        |            |
| ティ・シー・シー 禄             |            |
| ログアウト                  |            |
| 企業詳細ページへ               |            |
| 一括更新                   | ÷          |
| 基本情報                   | (+)        |
| 会社概要                   | <b>(+)</b> |
| 事業概要                   | (+)        |
| 企業、採用、インターンシップの企業メッセージ | ÷          |
| インターンシップ情報             |            |
| 採用情報                   |            |
| 詳細検索用項目設定              | +          |
| お知らせ管理                 |            |
| 14                     |            |

### (3)情報を削除する

入力エリアの下にある「削除する」ボタンをクリックする。

削除すると入力した内容は全て削除されます。内容を復旧することはで きませんので、ご注意ください。

#### 【お知らせ 情報登録画面】

|             | 内容を確認                                                                                 |
|-------------|---------------------------------------------------------------------------------------|
| 掲載期間(必須)    | 2021-02-01                                                                            |
|             | 2021-03-18                                                                            |
| お知らせタイトル(必須 | 新お知らゼテスト update 非公開                                                                   |
| カテゴリ        | お知らせ v                                                                                |
| お知らせ 内容(必須) | 3月25日から就活イベントの良知をします。<br>就電活動、インータンシップなどのイベントを開催しますので<br>こちらから産業情報をシップなどのイベントを開催しますので |
|             |                                                                                       |
| 自由記入欄1      | 見出し:                                                                                  |
|             | 【受付期間】<br>内容:                                                                         |
| _           | 2021年4月10日までにお願いします。                                                                  |
| 自由記入欄2      | 見出し:<br>【初出者】                                                                         |
|             | incontin<br>内容;<br>A mice anation, co.t.                                              |
|             | Vargeorge Him                                                                         |
| 自由記入欄3      | 見出し:<br>【お問合せ先】                                                                       |
|             | 内容:<br>TEL 000-111-3333                                                               |
| 自由記入權4      | 見出し:                                                                                  |
|             | 【その他】<br>内容:<br>当時受付可能です。                                                             |
| 自由記入欄5      | 見出し:                                                                                  |
|             | 1011 (1012) 1012<br>内容:<br>2017 (1011) 1018                                           |
|             | 2010 Advertised                                                                       |
| 間連リンク1      | 見出し:<br>公式サイト                                                                         |
|             | URL:<br>https://web3.co.jp                                                            |
| 関連リンク2      | Rmt:                                                                                  |
|             | 採用サイト<br>URL:                                                                         |
|             | https://web3.co.jp                                                                    |
| 関連リンク3      | 見出し:                                                                                  |
|             | URL                                                                                   |
| ファイルアップ1    | ファイルを選択 test xisx<br>※PDF・Word・Excelファイルをアップすることができます                                 |
| ファイルタイトル1   | 募集要項の詳細                                                                               |
| ファイルアップ2    | ファイルを選択<br>※PDF・Word・Excelファイルをアップすることができます                                           |
| ファイルタイトル2   |                                                                                       |
| ファイルアップ3    | ファイルを選択<br>避沢されていません<br>※PDF・Word・Excelファイルをアップすることができます                              |
| 7771277123  | [                                                                                     |

(2)削除したい情報のタイトルをクリック

削除したい情報の登録画面が開きます。

#### 【お知らせ管理一覧画面】

| きら★おかトップページ > マイページ > お知らせ管理   |     |
|--------------------------------|-----|
| ティ・シー・シー 様<br>記事を新規作成する        |     |
| 2021/03/03 テスト 岡山県中央会・・・       | 非公開 |
| 2021/02/17 test                | 非公  |
| 2021/02/13 新お知らせテスト update 非公開 |     |
| 2021/02/13 お知らせテスト             | 非公  |

# A-10-1. 退会する

### (1)退会の手続きをする

マイページの「退会」をクリックすると、退会の流れが表示されます。(下図参照)

「退会申請をする」ボタンをクリックすると、岡山県中小企業団体中央会事務局へお知らせが届き、退会完了となります。 また、一度退会をされますと登録情報は全て削除されますので、データ復旧はできませんので、予めご了承ください。

| マイページ                                                |                                  |
|------------------------------------------------------|----------------------------------|
| きら★おかトップページ > マイページ                                  |                                  |
| ティ・シー・シー 様<br>ログアウト                                  |                                  |
| 企業詳細ページへ                                             |                                  |
| 一括更新                                                 | +                                |
| 基本情報                                                 | ÷                                |
| 会社概要                                                 | ÷                                |
| 事業概要                                                 | +                                |
| 企業、採用、インターンシップの企業メッセージ                               | ÷                                |
| インターンシップ情報                                           |                                  |
| 採用情報                                                 |                                  |
| 詳細検索用項目設定                                            | +                                |
| お知らせ管理                                               |                                  |
| 退会                                                   | Ξ                                |
| 【退会の流れ】                                              |                                  |
| 1.下記より退会手続きを行ってください。                                 |                                  |
| 2. 退会手続きをうけ、岡山県中小企業団体中央会事務局側で退会処理をさせていた              | だきます。                            |
| ※返去中頭か事務局によって安埋されると、さらおかに登録いただいている情報が全つ<br>が一切できません。 | C 削除されま 9 。 また、 退会 安埋 後は 登録情報の 復 |
|                                                      |                                  |
|                                                      |                                  |
| 退会申請を行う                                              |                                  |
|                                                      |                                  |

# A-11-1. 一括更新①

### (1)一括で登録データをアップする方法

マイページの「一括更新」をクリックすると、「ファイルを選択」ボタンと 「データダウンロード」ボタン「登録する」ボタンが表示されます。 (下図参照)

#### 画像、動画、詳細検索項目の一部(参照①)は、この機能を使って登録・更 新をすることはできません。

インターンシップ情報、採用情報、お知らせ管理は除く。

| マイページ                                                                                         |                  |
|-----------------------------------------------------------------------------------------------|------------------|
| きら★おかトップページ > マイページ                                                                           |                  |
|                                                                                               |                  |
| ティ・シー・シー 様                                                                                    |                  |
| ログアウト                                                                                         |                  |
|                                                                                               |                  |
| 企業詳細ページへ                                                                                      |                  |
| — 任 再 新                                                                                       | 0                |
|                                                                                               | 0                |
| ファイルを選択選択されていません                                                                              |                  |
|                                                                                               |                  |
| データダウンロード 登録する                                                                                |                  |
|                                                                                               |                  |
| 基本情報                                                                                          | +                |
| 会社概要                                                                                          | ( <del>+</del> ) |
|                                                                                               | 0                |
|                                                                                               | (+)              |
| 企業、採用、インターンシップの企業メッセージ                                                                        | +                |
| インターンシップ情報 一括更新はできません。                                                                        |                  |
|                                                                                               |                  |
| 採用情報 一括更新はできません。                                                                              |                  |
| 採用情報 一括更新はできません。<br>                                                                          | ÷                |
| 採用情報     一括更新はできません。       詳細検索用項目設定     一部、一括更新はできません。       お知らせ管理     一括更新はできません。          | +                |
| 採用情報     一括更新はできません。       詳細検索用項目設定     一部、一括更新はできません。       お知らせ管理     一括更新はできません。       退会 | +                |

### (2) 「データダウンロード」ボタンをクリック

このボタンをクリックすると、CSVデータがダウンロードされます。 ダウンロード先は各PCの保存場所になります。

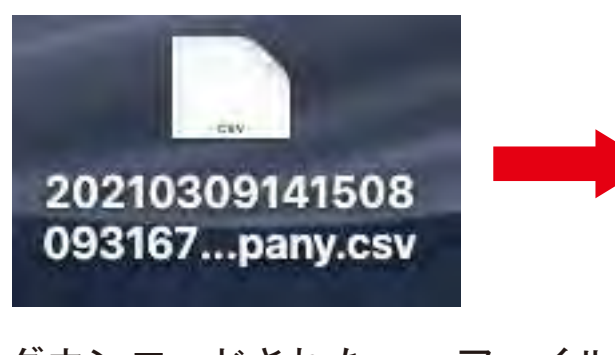

ダウンロードされたcsvファイル をエクセルで開きます。 「入力情報」枠(右側)のデータを 修正します。 ※「項目」枠(左側)の追加・修正 は厳禁です。

<mark>黄色背景の項目</mark>は、PDFの「一括更新 csvの項目対応表」の数字を入力します。

#### 【エクセルの項目一覧】 社名 -社名(フリガナ) 登録者名 姓 登録者名 名 登録者名(フリガナ)セイ 登録者名(フリガナ)メイ 所属部署·役職 所在地 TEL1 基本情報 TEL2 TEL3 携帯電話1 携帯電話2 携帯電話3 メールアドレス ホームページURL

| 百日                           | 入力性却                |                        |
|------------------------------|---------------------|------------------------|
| 坝日                           |                     |                        |
| 社名                           | ティ・シー・シー            |                        |
| 杜希 (フリガナ)                    | ティシーシー              |                        |
| 登録者名庭                        | 华袋                  |                        |
| 登録者名名                        | 智葉                  |                        |
| 登録者名(フリガナ)セイ                 | ±91                 |                        |
| 登録者名 (フリカテ) Xイ               | 727                 |                        |
| 所属影響・覚醒                      | コミュニケーション部          |                        |
| 所但28                         | 11                  |                        |
| TELL                         | 201                 |                        |
| TEL2                         | 231                 |                        |
| TELS                         | 0801                |                        |
| 携帯電話1                        | UB<br>2000          |                        |
| 5509 現184<br>46 35 49 48 5 5 | 3332                |                        |
| 法守電話3                        | 3043                |                        |
| メールアドレス                      | webmentegrocc.works |                        |
| ホームページUNL                    | https://tcc.works   |                        |
| 28242211                     | notba://occ.mouel   |                        |
| 米信<br>計量具数                   | 402                 |                        |
| 東島山田                         | 4<br>東景大学           |                        |
| 9/8/201<br>9/10              | (中市)19日<br>(設立      |                        |
| 資本会                          | 資本会                 |                        |
| 見中重<br>家上変                   | 具小室                 |                        |
| が業員数                         | 70上尚<br>秋皇昌数        |                        |
| 178.8                        | 17.8.8              |                        |
| 影響業品                         | 700,0000            |                        |
| 所有物(住所)                      | 网山市北区               |                        |
| Mar-位置詞整 總度                  | 34,66443            |                        |
| Map位素調整研究                    | 133,919905          |                        |
| 常認識得1                        | 0                   |                        |
| 電話番号2                        | 0                   |                        |
| 電話書号3                        | 0                   |                        |
| FAX書号1                       | 0                   |                        |
| FAX書号2                       | 0                   |                        |
| FAX書号3                       | 0                   |                        |
| メールアドレス                      | webmente@tcc.works  |                        |
| 事業所 (支店・営業所・工業               | 事業所 (支店・営業所・工場)     |                        |
| 主な取引先                        | 主な取引先               |                        |
| 間連会社                         | 間連会社                |                        |
| 游童                           | 遊童                  |                        |
| 事業の概要 見出し                    | 事業の概要 見出しテスト        |                        |
| 事業の概要 木文                     | 事業の概要 木文<br>テスト     |                        |
| アピールポイント1 見出し                | アピールポイント1 見出しう      | スト                     |
| アピールボイント1 本文                 | アピールポイント1 本文<br>テスト |                        |
| アピールポイント2、日本1                | アピールポイント?           |                        |
| アピールボイント2 本文                 | アピールポイント2 本文        |                        |
| アピールボイント3 単原目                | アピールポイント3           |                        |
| アピールボイント3 本文                 | アピールボイント3 本文        |                        |
| 企業からのメッセージ1 見                | Net1                |                        |
| 企業からのメッセージ1 木                | best .              |                        |
| 今年からのメルセージン 目                | 1<br>Not2           |                        |
| THE CONTACT OF ME            | No.                 |                        |
| 企業からのメッセージ2 本                | 2<br>2              |                        |
| 22歳のらのメタセーシュ 見               | 040.03              |                        |
| 企業からのメッセージ3 本5               | besit<br>3          |                        |
| 離戦率                          | 10                  |                        |
| 職場見学・職場体験の受け、                | 1                   |                        |
| 通井採用等の対応                     | 2                   |                        |
| 教加学学校での職争3年以上の               | 2                   | and the latest statest |
| routube                      | arcitramewidth="560 | quot; height=å         |
|                              |                     |                        |

#### 詳細検索項目の一部(参照①) ↓ これらの登録は、企業管理より登録をお願いします。

|               | 検索結果 | の並び順は下記項目の合計値により決まります。 |
|---------------|------|------------------------|
| おかやま就職応援センター  | 〇対応  | ● 未対応                  |
| (岡山県企業人材確保支援セ |      |                        |
| ンター)登録企業      |      |                        |
| おかやま若者再チャレンジ  | 〇対応  | ◎ 未対応                  |
| 応援宣言企業        |      |                        |
| 奨学金返還支援制度導入企  | 〇対応  | ◎ 未対応                  |
| 業             |      |                        |
| おかやま子育て応援宣言企  | 〇対応  | ● 未対応                  |
| 業             |      |                        |
| 岡山県移住支援金対象法人  | 〇対応  | ● 未対応                  |
| に登録されている企業    |      |                        |
|               |      |                        |

ジョブオプライト 業種 従業員数 事業内容 修 正 し て O K 設立 資本金 売上高 従業員数 代表者 郵便番号 所在地(住所) Map位置調整 緯度 Map位置調整 経度 電話番号1 会社概要 電話番号2 電話番号3 FAX番号1 FAX番号2 FAX番号3 メールアドレス 事業所(支店·営業所·工場) 主な取引先 関連会社 沿革 -事業の概要見出し 事業の概要 本文 アピールポイント1 見出し アピールポイント1 本文 アピールポイント2 見出し アピールポイント2 本文 アピールポイント3 見出し 事業概要 アピールポイント3 本文 企業からのメッセージ1 見出し 企業からのメッセージ1 本文 企業からのメッセージ2 見出し 企業からのメッセージ2 本文 企業からのメッセージ3 見出し 企業からのメッセージ3 本文 -離職率 **搻袖穥**櫜用項目設定 職場見学・職場体験の受け入れ 通年採用等の対応 新規学卒枠での既卒3年以上の者の採用対応 -Youtube —

# A-11-1. 一括更新 csvの項目対応表

対応する番号を入力してください。(背景黄色の数字を入力)

## 基本情報

| 所在地 |           |
|-----|-----------|
| 101 | 岡山県/岡山市   |
| 102 | 岡山県/倉敷市   |
| 103 | 岡山県/津山市   |
| 104 | 岡山県/玉野市   |
| 105 | 岡山県/笠岡市   |
| 106 | 岡山県/井原市   |
| 107 | 岡山県/総社市   |
| 108 | 岡山県/高梁市   |
| 109 | 岡山県/新見市   |
| 110 | 岡山県/備前市   |
| 111 | 岡山県/瀬戸内市  |
| 112 | 岡山県/赤磐市   |
| 113 | 岡山県/真庭市   |
| 114 | 岡山県/美作市   |
| 115 | 岡山県/浅口市   |
| 116 | 岡山県/和気町   |
| 117 | 岡山県/里庄町   |
| 118 | 岡山県/矢掛町   |
| 119 | 岡山県/新庄村   |
| 120 | 岡山県/鏡野町   |
| 121 | 岡山県/勝田郡   |
| 122 | 岡山県/西粟倉村  |
| 123 | 岡山県/久米郡   |
| 124 | 岡山県/吉備中央町 |

| 業種  |                                            |
|-----|--------------------------------------------|
| 101 | 製造/農林(農業·林業·畜産·園芸)·水産                      |
| 102 | 製造/食品·飲料                                   |
| 103 | 製造/建設・住宅(新築・リフォーム)・インテリア・エクステリア・建設資材       |
| 104 | 製造/アパレル・化学・薬品・化粧品                          |
| 105 | 製造/鉄鋼·金属·機械·自動車·輸送機器                       |
| 106 | 製造/電子·電気·精密·医療機器                           |
| 107 | 製造/印刷製本·文具·事務機器                            |
| 108 | 製造/スポーツ・玩具・その他製造                           |
| 201 | 販売(卸売·小売)/貿易·卸売(総合商社·専門商社)                 |
| 202 | 販売(卸売・小売)/メーカー系ディーラー・販売会社(機械・電気・電子・化学・薬品等) |
| 203 | 販売(卸売・小売)/総合小売(百貨店・スーパーマーケット・コンビニエンスストア)   |
| 204 | 販売(卸売・小売)/量販店(家電・アパレル等)・ホームセンター・ドラッグストア    |
| 205 | 販売(卸売·小売)/専門店                              |
| 206 | 販売(卸売・小売)/訪問販売・インターネット販売・その他販売             |
| 301 | 金融・証券・保険/銀行・信用金庫・その他金融機関                   |
| 302 | 金融·証券·保険/証券·商品先物取引·保険(生命保険·損害保険·共済)        |
| 401 | 情報(IT・マスコミ)/放送・新聞・出版・広告                    |
| 402 | 情報(IT・マスコミ)/通信・インターネット・情報処理・ソフトウェア         |
| 501 | サービス/旅客輸送・貨物運送・物流・倉庫                       |
| 502 | サービス/エネルギー(電気・ガス・水道)                       |
| 503 | サービス/不動産                                   |
| 504 | サービス/飲食                                    |
| 505 | サービス/宿泊・旅行・レジャー・スポーツ・アミューズメント              |
| 506 | サービス/医療・福祉・保健衛生                            |
| 507 | サービス/教育・学習支援                               |
| 508 | サービス/法律(弁護士・司法書士)・会計(公認会計士・税理士)            |
| 509 | サービス/デザイン・写真・建築設計・機械設計                     |
| 510 | サービス/理容・美容・エステティック                         |
| 511 | サービス/自動車整備・機械修理・電気機械器具修理                   |
| 512 | サービス/冠婚葬祭                                  |
| 513 | サービス/メンテナンス・清掃・廃棄物処理                       |
| 514 | サービス/人材派遣・警備・その他サービス                       |
| 601 | 官公庁・公社・団体/官公庁・警察                           |
| 602 | 官公庁・公社・団体/公益・特殊・独立行政法人                     |
| 603 | 官公庁・公社・団体/財団・社団・その他団体                      |

| 従業員数 |           |
|------|-----------|
| 1    | 10人未満     |
| 2    | 10人~49人   |
| 3    | 50人~99人   |
| 4    | 100人~199人 |
| 5    | 200人~299人 |
| 6    | 300人以上    |

## 詳細検索用項目設定

| 離職率 |       |
|-----|-------|
| 5   | 5%以下  |
| 10  | 10%以下 |
| 30  | 30%以下 |

| 膱場見学・ | <b>職場体験</b> ⊄ | )受け入れ |
|-------|---------------|-------|
|       |               |       |

| 1 | 可能 |
|---|----|
| 2 | 不可 |

## 通年採用等の対応

| 1 | 対応   |
|---|------|
| 2 | 応相談  |
| 3 | 対応なし |

### 新規学卒枠での既卒3年以上の者の採用対応

| 1 | 対応   |
|---|------|
| 2 | 応相談  |
| 3 | 対応なし |

# A-11-1. 一括更新②

### (3)修正した入力データをアップロードする

マイページの「一括更新」の「ファイルを選択」ボタンをクリックして、修正したcsvファイルを選択する。

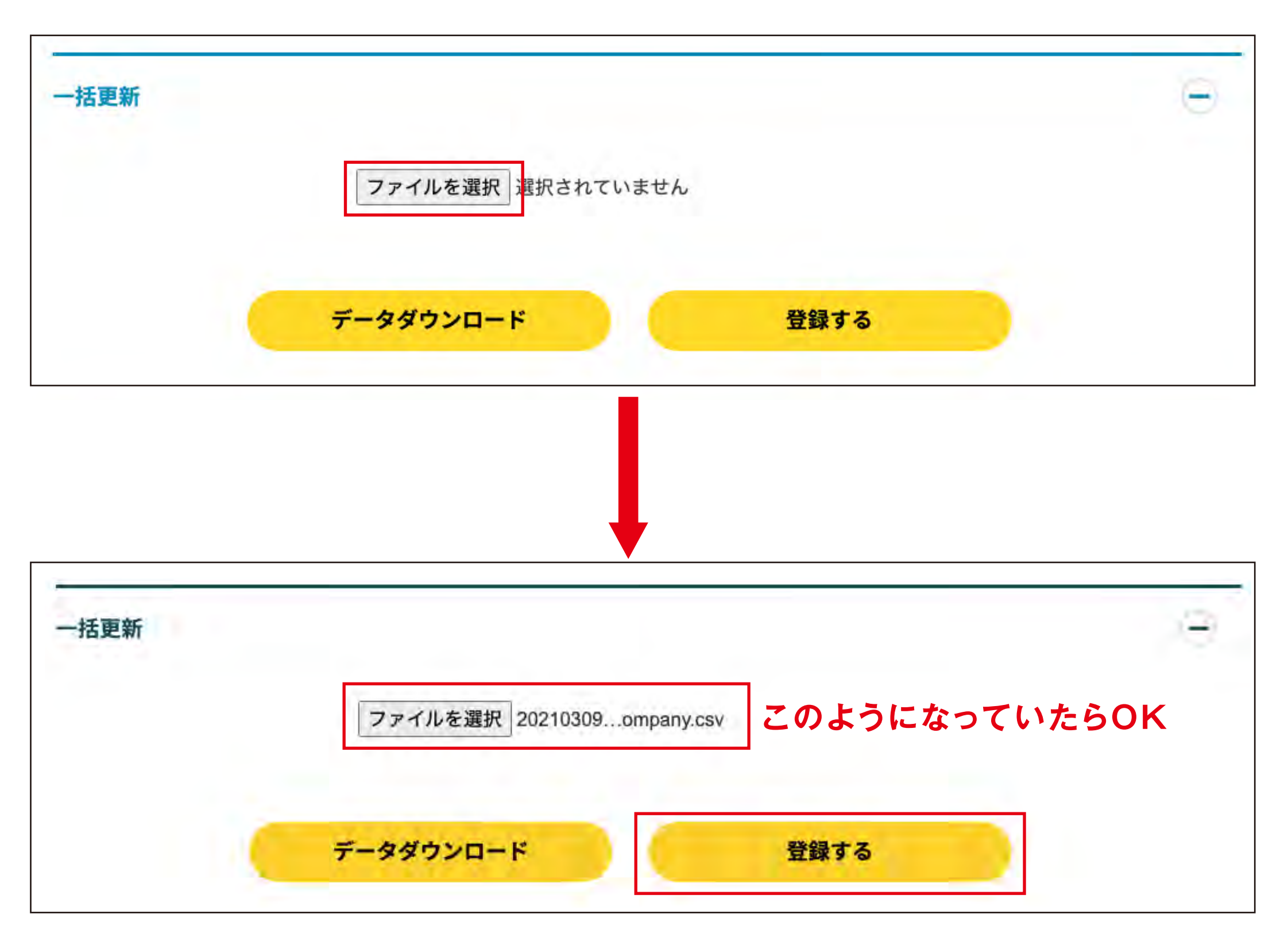

(3)「登録する」ボタンをクリックしてファイルのアップロードは完了

修正した箇所がきちんと反映されているか、マイページから確認して反映されていたら登録完了となります。